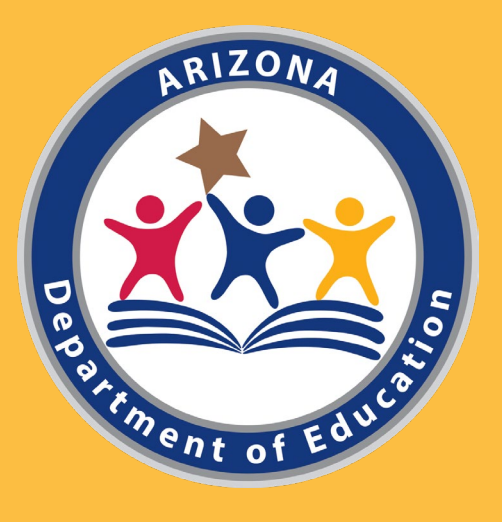

# **Comprehensive Support and Improvement 102b: Querying the Static File**

Arizona Department of Education

Christina Aldrich – Director of School Support and Improvement Russel Potter, Ph.D. – Data Specialist

## CSI Data-Driven Decisions

- Part 1 Understanding scores and identification
  - How does a school get identified?
  - What counts for what model?
- Part 2 Data and the Static File
  - 102a: Dashboard access and interpretation
  - 102b: Basic filtering to address questions
- Part 3 Interrogating the Data
  - Deeper analysis with pivot tables
  - Answering 2-, 3-, and 4-category questions

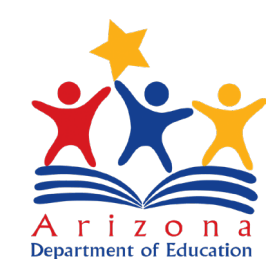

#### Introduction to the Data

#### https://adeconnect.azed.gov/

#### Click on Applications

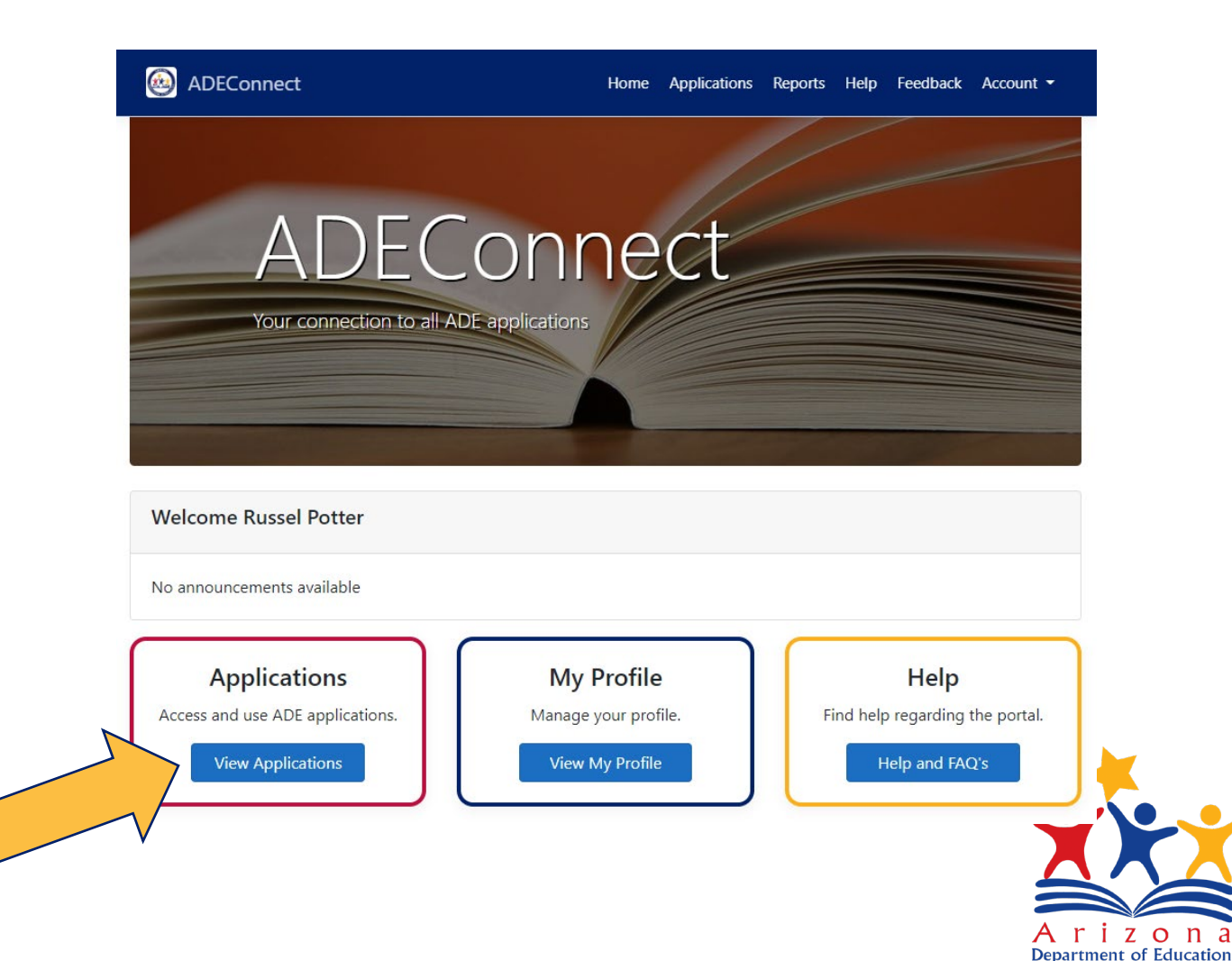

## ADE Connect – Applications

| 🙆 ADEC | Connect                                 | Н                                                                                                    | ome Applications Rep                                                                                                    |
|--------|-----------------------------------------|----------------------------------------------------------------------------------------------------|----------------------------------------------------------------------------------------------------|
| ŀ      | Applications                            |                                                                                                    |                                                                                                    |
|        |                                         | [Hide All]                                                                                                    |                                                                                                    |
|        | Arizona Department of Education (79275) | [-]                                                                                                    | Navigation <b>Q</b>                                                                                                    |
|        | Accountability                          | ☆ 🗹                                                                                                    | Search for entity                                                                                                    |
|        | A-F Self-Reporting Data                 | ☆ 🗹                                                                                                    | Arizona Departn                                                                                                    |
|        | Education Organization System           | ☆ 🗹                                                                                                    | (79275)                                                                                                    |
|        | Event Management System (EMS)           | ☆ 🗹                                                                                                    | Independent Ap                                                                                                    |
|        | File Metrics                            | ☆ 🗹                                                                                                    |                                                                                                    |
|        | Grants Management                       | ☆ 🗹                                                                                                    |                                                                                                    |
|        | Independent Applications                | [-]                                                                                                    |                                                                                                    |
|        | Certification Portal                    | ☆ 🗹                                                                                                    |                                                                                                    |
|        | ESA Applicant Portal                    | ☆ 🗹                                                                                                    |                                                                                                    |
|        | Event Management System (EMS)           | ☆ 🗹                                                                                                    |                                                                                                    |
|        | ADEC                                    | ADEConnect         Applications         Arizona Department of Education (79275)         Accountability         A-F Self-Reporting Data         Education Organization System         Event Management System (EMS)         File Metrics         Grants Management         Certification Portal         ESA Applicant Portal         Event Management System (EMS) | ADEConnect       Initial endling         Arizona Department of Education (79275)       [-]         Accountability       1         A-F Self-Reporting Data       1         Education Organization System       1         Education Organization System       1         File Metrics       1         Grants Management       1         Certification Portal       1         Ess Applicant Portal       1         Event Management System (EMS)       1         Ess Applicant Portal       1         Event Management System (EMS)       1         Ess Applicant Portal       1         Event Management System (EMS)       1         Ess Applicant Portal       1         Event Management System (EMS)       1 |

#### Click on Accountability

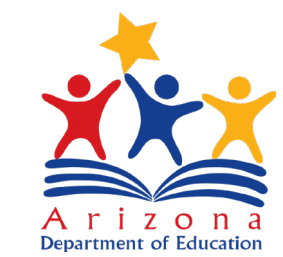

## State and Federal Profile

| Ari:<br>Department  | zona<br>of Education State                                                          | untability:<br>& Federal                                                                                                    | Weicome Russel Potter!<br>Russel Potter                                                                        | • Set Fiscal Y | 'ear                                                                                                    |
|---------------------|-------------------------------------------------------------------------------------|----------------------------------------------------------------------------------------------------|----------------------------------------------------------------------------------------------------|----------------|----------------------------------------------------------------------------------------------------|
| Home ADEConnect     |                                                                                     |                                                                                                    | CAccountability Cogout                                                                                         | • Static File: | Download A - F Detail as an                                                                                |
| Fiscal Year: 2021 V |                                                                                     |                                                                                                    | Excel File Warning! Due to the volume of your static file, the download may take several minutes. Search       |                | Excel File<br>Warning! Due to the volume of<br>your static file, the download may<br>take several minutes. |
|                     | State                                                                               | Fede                                                                                                    | ral                                                                                                    |                |                                                                                                    |
| Entity Entity Le    | Non-Typical<br>8 9-12 School<br>tter Letter Configuration<br>ade Grade Letter Grade | Additional         Comprehensive           Targeted         Support &           Support &         Improvement           Improvement         (CSI) - Low           (aTSI)*         Achievement* | Comprehensive<br>Support & Targeted<br>Improvement Support &<br>(C SI) - Low Improvement<br>Graduation (TSI) * |                |                                                                                                    |

(TSI) \*

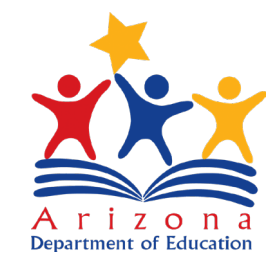

## About this module

- Overview
- Strategies or Codes
- Excel usage examples
  - Embedded videos
  - Pause and practice

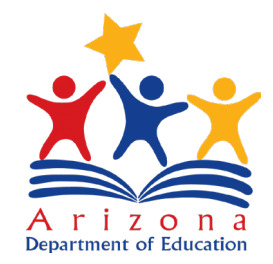

## CSI 102b - Basic Analysis with the Static File

Querying the data in Excel

- Organization
- Filters
- Identifying students
- Comparisons

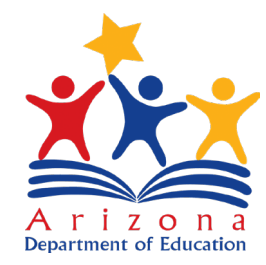

# Opening and Organizing Your Data

- Opening the Static File in Excel
- Saving Data as a Table
- Duplication Organization Finding Your Data
- Renaming Tables and Worksheets

Excel Tips

- CTRL+SHIFT+ARROW
  - Selects all cells in that direction up to the next empty cell
- CTRL+C
  - Copies current or selected cells
- CTRL+V
  - Pastes current or selected cells
- Right Click
  - Menus of available options

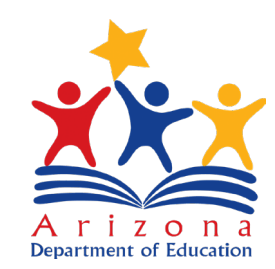

#### Text Import Wizard - Step 1 of 3

The Text Wizard has determined that your data is Fixed Width.

If this is correct, choose Next, or choose the data type that best describes your data.

Original data type

Choose the file type that best describes your data:

O <u>D</u>elimited - Characters such as commas or tabs separate each field.

Fixed width - Fields are aligned in columns with spaces between each field.

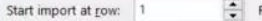

File origin: 65001 : Unicode (UTF-8)

#### My data has headers.

Preview of file C\Users\rpotter\OneDrive - Arizona Dept. of Education\Documents\Data\P...\79275A-FStatiCDataFile.csv.

IStaticFileFakeDataId, FiscalYear, County, DistrictName, DistrictCode, SchoolName, SchoolCode, Sc 23164963789, 2021, Fakeoninocopapai, Pretend Unified School District, 8675309, Midway Elementar 33164962790, 2021, Fakeoninocopapai, Pretend Unified School District, 8675309, Midway Elementar 3164955980, 2021, Fakeoninocopapai, Pretend Unified School District, 8675309, John P. Tristate 53164955981, 2021, Fakeoninocopapai, Pretend Unified School District, 8675309, John P. Tristate 6316495598146, 2021, Fakeoninocopapai, Pretend Unified School District, 8675309, John P. Tristate 63164958146, 2021, Fakeoninocopapai, Pretend Unified School District, 8675309, Wagstaff K-8 Sch V

| h   |
|-----|
| IIS |

## Filtered Copies

- Reading the Column Headers
- Finding Your Student Data
- Understanding Headers and Filters

#### Excel Tips

- Filter by Exclusion
  - Select the values you want to exclude/unselect values you want to keep
  - Delete rows where those values are true
  - Reset filters to see desired values

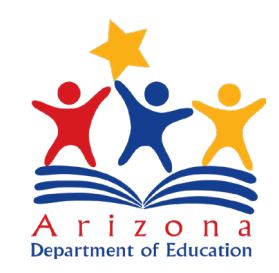

| entrajtase : |                       |                              | Dustnet Static (1)s              | i • Saved ≫       |                       | X- SEATL          | (Allis Li)   |           |                     |                                 |            | Potter, Russe |                 | 0 %         |
|--------------|-----------------------|------------------------------|----------------------------------|-------------------|-----------------------|-------------------|--------------|-----------|---------------------|---------------------------------|------------|---------------|-----------------|-------------|
| File H       | ome Insert            | Page Layout Formulas Date    | a Review View                    | Help Ac           | robat Table De        | sign              |              |           |                     |                                 |            |               | P Comment       | its 🖻 Share |
| able Name    | III Summariz          | ee with PivotTable           | K Firmeria                       | ✓ Header R        | low First Colum       | n 🗹 Filter Buttor |              | -         |                     |                                 |            |               |                 |             |
| hhatt        | Remove P              |                              | -3 Billion                       | Total Roy         | v Last Colum          | n                 |              |           |                     | 22222 22222 2222                |            |               |                 |             |
|              | Ex Remove b           | Insert Export Re             | fresh                            | Perceloid F       | Decision and Co       |                   |              |           |                     |                                 |            |               |                 |             |
| Resize Tal   | ble 🖾 Convert to      | o Range Slicer -             | <ul> <li>R51 (Surjun)</li> </ul> | * banded i        | tows Banded Co        | umus              |              |           |                     |                                 |            |               |                 |             |
| Properties   |                       | Tools                        | xternal Table Data               |                   | Table Style Op        | tions             |              |           | Table Styles        |                                 |            |               |                 |             |
| 42           |                       | <i>f</i> ≈ 3164962789        |                                  |                   |                       |                   |              |           |                     |                                 |            |               |                 |             |
|              |                       | No. C. D.                    | -                                | r                 | ~                     |                   |              |           | K                   |                                 | N 0 D      | 0             |                 | Ŧ           |
| Statiofil    | A<br>aFakaDatald - Et |                              | E<br>DistrictCodo - Co           | r<br>boolNamo = S | u<br>shoolCodo - Scho |                   | soc - School |           |                     | M<br>no - FirstFakaNamo - Middl | N O P      | Q             | R S             |             |
| Staticrit    | 2164963799            | 2031 Eakooping District Name | ind RE75200 Mi                   | idway Flomor      | 6790765               | SCEESE            |              | vper • ra | 100050096 Parmar    | Custoia                         |            |               | C Gentuer • FAT | 2           |
| _            | 216/962789            | 2021 Fakeoning Pretend Unif  | ied 8675209 Mi                   | idway Elemer      | 6789765               | 5555555           | 1            | 2         | 100050096 Barnes    | Overthia                        | 6/18/2011  | 4 NOLL        | E               | 2           |
|              | 2164902790            | 2021 Fakeoning Protond Unif  | ied 8675209 lol                  | he D. Trictate    | 4567654               | 5550000           | 1            | 2         | 100110562 Eugeter   | Cathoring                       | 2/14/2009  | 7 NULL        | E               | 3           |
|              | 3164959981            | 2021 Fakeoning Pretend Unif  | ied 8675309 Joi                  | hn P Tristate     | 4567654               | 5553332           | 1            | 2         | 100110563 Eventes   | Catherine                       | 3/14/2008  | 7 NULL        | F               | 2           |
|              | 216/9521/6            | 2021 Fakeoning Pretend Unif  | ied 8675309 W                    | arretaff K-9 Sel  | 2456542               | 5553333           | 1            | 2         | 100129127 Conventor | Cynthia                         | 10/20/2007 | 7 NULL        | c               | 1           |
|              | 2164958140            | 2021 Fakeoning Pretend Unif  | ied 8675309 W                    | anstaff K-8 Scl   | 3456543               | 5552222           | 1            | 2         | 100139137 Cervantes | Overthia                        | 10/30/2007 | 7 NULL        | E               | 1           |
| -            | 2164954249            | 2021 Fakeoning Protond Unif  | ied 8675209 Ab                   | agstarr K-6 3Cl   | 1324221               | 5550000           | 1            | 2         | 100292226 Soto      | Stophon                         | 7/21/2014  | 1 NULL        | NA              | 2           |
| -            | 3164934349            | 2021 Fakeoning Protond Unif  | ied 9675303 AL                   | bott Element      | 1234321               | 5550000           | 4            | 2         | 100302330 30to      | Stephen                         | 7/21/2014  | 1 NULL        | NI.             | 2           |
|              | 3104334330            | 2021 Fakeoninc Pretend Unif  | 1eu 8073505 AL                   | ningfield fleg    | 1254521               | 5551111           | 1            | 2         | 100582550 5010      | Stephen                         | 5/38/3011  | 1 NULL        | 101             | 2           |
|              | 3104930183            | 2021 Fakeoninc Pretend Unit  | ied 8675309 Sp                   | ringfield Elen    | 2343432               | 5051111           | 1            | 2         | 100438470 010200    | Bryan                           | 5/28/2011  | 4 NULL        | IVI             | 3           |
| N            | 3104950180            | 2021 Fakeoninc Pretend Unit  | 1ed 8675309 Sp                   | mingfield Elen    | 2343432               | 5551111           | 1            | 2         | 1004938470 OF0200   | Bryan                           | 5/28/2011  | 4 NULL        | M               | 3           |
| 4 <u> </u>   | 3104954820            | 2021 Fakeoninc Pretenu Unit  | ieu 8675309 Sp                   | mingheid eier     | 2345452               | 0001111           | 1            | 2         | 100481351 Ochoa     | Gregory                         | 4/15/2008  | 7 NULL        | 19/1            | 1           |
|              | 3104954827            | 2021 Fakeoninc Pretend Unit  | 1ed 8675309 Sp                   | iringfield Elen   | 2345432               | 5551111           | 1            | 2         | 100481351 Ocnoa     | Gregory                         | 4/15/2008  | 7 NULL        | IVI             | 1           |
|              | 3164957614            | 2021 Fakeoninc Pretend Unif  | ied 8675309 W                    | agstatt K-8 Sci   | 3456543               | 5552222           | 1            | 2         | 100683567 Green     | Justin                          | 4/18/2007  | 8 NULL        | M               | 2           |
| κ            | 3164957615            | 2021 Fakeoninc Pretend Unif  | ied 8675309 W                    | agstaff K-8 Scl   | 3456543               | 5552222           | 1            | 2         | 10068356/ Green     | Justin                          | 4/18/2007  | 8 NULL        | M               | 2           |
|              | 3164957616            | 2021 Fakeoninc Pretend Unit  | ied 8675309 W                    | agstaff K-8 Sci   | 3456543               | 5552222           | 1            | 2         | 100683567 Green     | Justin                          | 4/18/2007  | 8 NULL        | M               | 2           |
|              | 3164958800            | 2021 Fakeoning Pretend Unif  | ied 8675309 W                    | agstaff K-8 Scl   | 3456543               | 5552222           | 1            | 2         | 100735053 Miller    | Joan                            | 7/23/2010  | 5 NULL        | F               | 3           |
|              | 3164958801            | 2021 Fakeoninc Pretend Unif  | ied 8675309 W                    | agstaff K-8 Scl   | 3456543               | 5552222           | 1            | 2         | 100735053 Miller    | Joan                            | 7/23/2010  | 5 NULL        | F               | 3           |
|              | 3164958802            | 2021 Fakeoninc Pretend Unit  | ied 8675309 W                    | agstaff K-8 Scl   | 3456543               | 5552222           | 1            | 2         | 100735053 Miller    | Joan                            | 7/23/2010  | 5 NULL        | F               | 3           |
| )            | 3164966878            | 2021 Fakeoninc Pretend Unif  | ied 8675309 Ha                   | wkins Primar      | 9012109               | 5558888           | 1            | 2         | 100788953 Ortiz     | Jonathan                        | 3/2/2012   | 3 NULL        | M               | 3           |
|              | 3164966879            | 2021 Fakeoninc Pretend Unif  | ied 8675309 Ha                   | wkins Primar      | 9012109               | 5558888           | 1            | 2         | 100788953 Ortiz     | Jonathan                        | 3/2/2012   | 3 NULL        | M               | 3           |
|              | 3164964813            | 2021 Fakeoninc Pretend Unif  | ied 8675309 La                   | kewood Elem       | 7890987               | 5556666           | 1            | 2         | 100925904 Nelson    | Michael                         | 10/7/2009  | 5 NULL        | M               | 0           |
| }            | 3164964814            | 2021 Fakeoninc Pretend Unif  | ied 8675309 La                   | kewood Elem       | 7890987               | 5556666           | 1            | 2         | 100925904 Nelson    | Michael                         | 10/7/2009  | 5 NULL        | M               | 0           |
| -            | 3164964815            | 2021 Fakeoninc Pretend Unif  | ied 8675309 La                   | kewood Elem       | 7890987               | 5556666           | 1            | 2         | 100925904 Nelson    | Michael                         | 10/7/2009  | 5 NULL        | M               | 0           |
| i            | 3164954124            | 2021 Fakeoninc Pretend Unif  | ied 8675309 Ab                   | bott Element      | 1234321               | 5550000           | 1            | 2         | 101003411 Kane      | Evelyn                          | 10/13/2010 | 4 NULL        | F               | 0           |
| i            | 3164954125            | 2021 Fakeoninc Pretend Unif  | ied 8675309 Ab                   | bott Element      | 1234321               | 5550000           | 1            | 2         | 101003411 Kane      | Evelyn                          | 10/13/2010 | 4 NULL        | F               | 0           |
|              | 3164957404            | 2021 Fakeoninc Pretend Unif  | ied 8675309 W                    | agstaff K-8 Scl   | 3456543               | 5552222           | 1            | 2         | 101121059 Archer    | Ruth                            | 6/8/2012   | 3 NULL        | F               | 2           |
|              | 3164957405            | 2021 Fakeoninc Pretend Unif  | ied 8675309 W                    | agstaff K-8 Scl   | 3456543               | 5552222           | 1            | 2         | 101121059 Archer    | Ruth                            | 6/8/2012   | 3 NULL        | F               | 2           |
| 1            | 3164961846            | 2021 Fakeoninc Pretend Unif  | ied 8675309 W                    | alkertown Scł     | 5678765               | 5554444           | 1            | 2         | 101212583 Chan      | Anna                            | 11/13/2008 | 6 NULL        | F               | 3           |
|              | 3164961847            | 2021 Fakeoninc Pretend Unif  | ied 8675309 Wa                   | alkertown Scł     | 5678765               | 5554444           | 1            | 2         | 101212583 Chan      | Anna                            | 11/13/2008 | 6 NULL        | F               | 3           |
|              | 3164963633            | 2021 Fakeoninc Pretend Unif  | ied 8675309 La                   | kewood Elem       | 7890987               | 5556666           | 1            | 2         | 101523471 Strong    | Jeffrey                         | 1/28/2013  | 2 NULL        | M               | 1           |
| <u></u>      | 3164963634            | 2021 Fakeoninc Pretend Unif  | ied 8675309 La                   | kewood Elem       | 7890987               | 5556666           | 1            | 2         | 101523471 Strong    | Jeffrey                         | 1/28/2013  | 2 NULL        | M               | 1           |
|              | 3164967418            | 2021 Fakeoninc Pretend Unif  | ied 8675309 Ha                   | wkins Primar      | 9012109               | 5558888           | 1            | 2         | 101529180 Beasley   | Jonathan                        | 8/2/2012   | 2 NULL        | M               | 0           |
|              | 3164967419            | 2021 Fakeoninc Pretend Unif  | ied 8675309 Ha                   | wkins Primar      | 9012109               | 5558888           | 1            | 2         | 101529180 Beasley   | Jonathan                        | 8/2/2012   | 2 NULL        | M               | 0           |
| ř.           | 3164955487            | 2021 Fakeoninc Pretend Unif  | ied 8675309 Sp                   | ringfield Elen    | 2345432               | 5551111           | 1            | 2         | 101764066 Wyatt     | Noah                            | 7/2/2013   | 2 NULL        | M               | 3           |
| 5            | 3164955488            | 2021 Fakeoninc Pretend Unif  | ied 8675309 Sp                   | iringfield Eler   | 2345432               | 5551111           | 1            | 2         | 101764066 Wyatt     | Noah                            | 7/2/2013   | 2 NULL        | M               | 3           |
| 5            | 3164961220            | 2021 Fakeoninc Pretend Unif  | ied 8675309 W                    | alkertown Scł     | 5678765               | 5554444           | 1            | 2         | 101838511 Collier   | Denise                          | 9/2/2006   | 8 NULL        | F               | 2           |
| 1            | 3164961221            | 2021 Fakeoninc Pretend Unif  | ied 8675309 W                    | alkertown Scł     | 5678765               | 5554444           | 1            | 2         | 101838511 Collier   | Denise                          | 9/2/2006   | 8 NULL        | F               | 2           |
| 1            | 3164961222            | 2021 Fakeoninc Pretend Unif  | ied 8675309 W                    | alkertown Scł     | 5678765               | 5554444           | 1            | 2         | 101838511 Collier   | Denise                          | 9/2/2006   | 8 NULL        | F               | 2           |
| )            | 3164954733            | 2021 Fakeoninc Pretend Unif  | ied 8675309 Sp                   | iringfield Eler   | 2345432               | 5551111           | 1            | 2         | 102117772 Murphy    | Jason                           | 1/1/2015   | 88 NULL       | M               | 1           |
| 1            | 3164954734            | 2021 Fakeoninc Pretend Unif  | ied 8675309 Sp                   | ringfield Elen    | 2345432               | 5551111           | 1            | 2         | 102117772 Murphy    | Jason                           | 1/1/2015   | 88 NULL       | M               | 1           |
| 2            | 3164955220            | 2021 Fakeoninc Pretend Unif  | ied 8675309 So                   | ringfield Fler    | 7345432               | 5551111           | 1            | 2         | 102194005 Bush      | Bandy                           | 10/18/2008 | 7 NILL        | M               | 2           |

Ready 🕱 Accessibility: Investigate

## Student Population

- Deleting Duplicate Values
- Identifying Students

Each student has a row of data for each subject test they could have taken.

*Remove Duplicates* by SAISID allows you to develop a "master" list of students in your Static File.

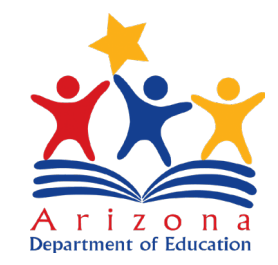

| Aufuðjaræ 💽 📑 🎧 – 📼                | Dustnet Static File • Saved >>                        | D Search (Alt- C)             |                           |                        |               | Potter Russel 🍘            |                                                                                                    |
|------------------------------------|-------------------------------------------------------|-------------------------------|---------------------------|------------------------|---------------|----------------------------|----------------------------------------------------------------------------------------------------|
| File Home Insert Page Layout Fo    | ormulas Data Review View Help Acrobat                 | Table Design                  |                           |                        |               |                            | 모 Comments In Share                                                                                                    |
| Calibri v 11                       | → A <sup>*</sup> A <sup>*</sup> = = 8% ~ ab Wrap Text | General 👻                     | Normal Bad                | Good                   |               | AutoSum ~ Ar O             | The second second secon |
| Paste Copy * B I U * H *           |                                                       | \$ ~ % 9 €8 →8 Conditional Fo | mat as Neutral Calculatio | n Clieck Cell 😴 Insert | Delete Format | Fill Sort & Find & Analyze | ALENSITIVITY                                                                                                    |
| Gipboard S Font                    | Alignment                                             | Number 5                      | able *<br>Styles          |                        | Cells         | Editing Analysis           | Sensitivity                                                                                                    |
| 510 · · ·                          |                                                       |                               | -9                        |                        |               |                            |                                                                                                    |
| 112 12                             |                                                       |                               |                           |                        |               |                            |                                                                                                    |
| A                                  | B C D                                                 | E F                           | G H                       |                        | J             | K L                        | M                                                                                                    |
| 1 StaticFileFakeDatald Fiscal      | Year County DistrictName Distric                      | ctCode SchoolName Sch         | oolCode 🚽 SchoolCTDS      | SchoolTypeS Schoo      | TypeF 🕞 Fake  | eSAISID 🔽 LastFakeName     | FirstFakeName                                                                                                    |
| 2 3164954349                       | 2021 Fakeonino Pretend Unified S                      | 8675309 Abbott Elementa       | 1234321 555000            | 00 1                   | 2 1           | 00382336 Soto              | Stephen                                                                                                    |
| 3 3164954350                       | 2021 Fakeonino Pretend Unified S                      | 8675309 Abbott Elementa       | 1234321 555000            | 00 1                   | 2 1           | 00382336 Soto              | Stephen                                                                                                    |
| 4 3164954124                       | 2021 Fakeonino Pretend Unified S                      | 8675309 Abbott Elementa       | 1234321 555000            | 00 1                   | 2 1           | 01003411 Kane              | Evelyn                                                                                                    |
| 5 3164954125                       | 2021 Fakeonino Pretend Unified S                      | 8675309 Abbott Elementa       | 1234321 555000            | 00 1                   | 2 1           | 01003411 Kane              | Evelyn                                                                                                    |
| 6 3164952653                       | 2021 Fakeonino Pretend Unified S                      | 8675309 Abbott Elementa       | 1234321 555000            | 00 1                   | 2 1           | 03586445 Jackson           | Jeremy                                                                                                    |
| 7 3164952654                       | 2021 Fakeonino Pretend Unified S                      | 8675309 Abbott Elementa       | 1234321 555000            | 00 1                   | 2 1           | 03586445 Jackson           | Jeremy                                                                                                    |
| 8 3164953673                       | 2021 Fakeonino Pretend Unified S                      | 8675309 Abrott Elementa       | 1234321 555000            | 0 1                    | 2 1           | 04126811 Cochran           | Jose                                                                                                    |
| 9 3164953674                       | 2021 Fakeonino Pretend Unified S                      | 8675309 Abbott Elementa       | 1234321 555000            | 0 1                    | 2 1           | 04126811 Cochran           | Jose                                                                                                    |
| 10 3164953968                      | 2021 Fakeonino Pretend Unified S                      | 8675309 Abbott Elementa       | 1234321 555000            | 00 1                   | 2 1           | 04877553 Mercado           | Nancy                                                                                                    |
| 11 3164953969                      | 2021 Fakeonino Pretend Unified S                      | 8675309 Abbott Elementa       | 1234321 555000            | 00 1                   | 2 1           | 04877553 Mercado           | Nancy                                                                                                    |
| 12 3164952596                      | 2021 Fakeonino Pretend Unified S                      | 8675309 Abbott Elementa       | 1234321 555000            | 0 1                    | 2 1           | 07680938 Mays              | Kimberly                                                                                                    |
| 13 3164952597                      | 2021 Fakeonino Pretend Unified S                      | 8675309 Abbott Elementa       | 1234321 555000            | 00 1                   | 2 1           | 07680938 Mays              | Kimberly                                                                                                    |
| 14 3164952598                      | 2021 Fakeonino Pretend Unified S                      | 8675309 Abbott Elementa       | 1234321 555000            | 0 1                    | 2 1           | 07680938 Mays              | Kimberly                                                                                                    |
| 15 3164952671                      | 2021 Fakeonino Pretend Unified S                      | 8675309 Abbott Elementa       | 1234321 555000            | 00 1                   | 2 1           | 08511233 Wilkinson         | Martha                                                                                                    |
| 16 3164952672                      | 2021 Fakeonino Pretend Unified S                      | 8675309 Abbott Elementa       | 1234321 555000            | 0 1                    | 2 1           | 08511233 Wilkinson         | Martha                                                                                                    |
| 17 3164953436                      | 2021 Fakeonino Pretend Unified S                      | 8675309 Abbott Elementa       | 1234321 555000            | 0 1                    | 2 1           | 11846759 Meyer             | Tyler                                                                                                    |
| 18 3164953437                      | 2021 Fakeonino Pretend Unified S                      | 8675309 Abbott Elementa       | 1234321 555000            | 0 1                    | 2 1           | 11846759 Meyer             | Tyler                                                                                                    |
| 19 3164953438                      | 2021 Fakeonino Pretend Unified S                      | 8675309 Abbott Elementa       | 1234321 555000            | 00 1                   | 2 1           | 11846759 Meyer             | Tyler                                                                                                    |
| 20 3164952692                      | 2021 Fakeonino Pretend Unified S                      | 8675309 Abbott Elementa       | 1234321 555000            | 0 1                    | 2 1           | 14930319 James             | Henry                                                                                                    |
| 21 3164952693                      | 2021 Fakeonino Pretend Unified S                      | 8675309 Abbott Elementa       | 1234321 555000            | 0 1                    | 2 1           | 14930319 James             | Henry                                                                                                    |
| 22 3164952694                      | 2021 Fakeonino Pretend Unified S                      | 8675309 Abbott Elementa       | 1234321 555000            | 00 1                   | 2 1           | 14930319 James             | Henry                                                                                                    |
| 23 3164953273                      | 2021 Fakeonino Pretend Unified S                      | 8675309 Abbott Elementa       | 1234321 555000            | 00 1                   | 2 1           | 17713839 Beasley           | Diana                                                                                                    |
| 24 3164953274                      | 2021 Fakeonino Pretend Unified S                      | 8675309 Abbott Elementa       | 1234321 555000            | 0 1                    | 2 1           | 17713839 Beasley           | Diana                                                                                                    |
| 25 3164953864                      | 2021 Fakeonino Pretend Unified S                      | 8675309 Abbott Elementa       | 1234321 555000            | 0 1                    | 2 1           | 19397961 Richards          | Kathryn                                                                                                    |
| 26 3164953865                      | 2021 Fakeonino Pretend Unified 5                      | 8675309 Abbott Elementa       | 1234321 555000            | 0 1                    | 2 1           | 19397961 Richards          | Kathryn                                                                                                    |
| 27 3164954353                      | 2021 Fakeonino Pretend Unified S                      | 8675309 Abbott Elementa       | 1234321 555000            | 00 1                   | 2 1           | 20060291 Knapp             | William                                                                                                    |
| 28 3164954354                      | 2021 Fakeonino Pretend Unified S                      | 8675309 Abbott Elementa       | 1234321 555000            | 0 1                    | 2 1           | 20060291 Knapp             | William                                                                                                    |
| Abbott Source Static File          | (*)                                                   | 000000 NV 11 01 11            |                           | 4                      | ° *           |                            |                                                                                                    |
| Ready 🛱 Accessibility: Investigate |                                                       |                               |                           | · · ·                  |               | 🖙 Display Settings 🖽 🗉 🖳   | + 145%                                                                                                    |

# EL Students – Proficiency and Growth

- Filtering for values
- Filtering for Business Rules

English Learners...

- Identified by 1 in the **EL** column
- Recent Arrival English Learners: RA\_EL
- If AZELLA tested:
  - 1 in the **ELTested** column
  - Score in **ELPROF** column
- Prior year score: **PYELPROF**
- Prior and Current: **ELGROWTH**

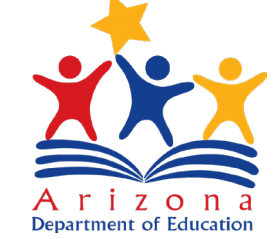

| Nome         Nome         Nome <th< th=""><th>AutoSpy</th><th></th><th>Dupinet Static File • Seven ~</th><th><u></u></th><th>Rearch (Alt- C)</th><th></th><th></th><th></th><th></th><th>Potter, Tersse</th><th></th></th<>                                                                                                    | AutoSpy   |                             | Dupinet Static File • Seven ~             | <u></u>              | Rearch (Alt- C) |               |                |                           |               | Potter, Tersse                |                       |
|----------------------------------------------------------------------------------------------------|-----------|-----------------------------|-------------------------------------------|----------------------|-----------------|---------------|----------------|---------------------------|---------------|-------------------------------|-----------------------|
| Image: New York         Image: New York         Image: New                                                                        | File      | Home Insert Page Layout     | t Formulas Data Review View Help Acroba   | t Table Design       |                 |               |                |                           |               |                               | Comments 🖻 Share      |
| Here         Control         Here         Here                                                                                                    | 2         |                             | Queries & Connections                     |                      |                 |               | - 28 2         |                           | D.E           |                               |                       |
| Bet More         Spec         Spec                                                                                                    | Get       | rom From From Table/ Recent | Existing Refresh Organization             | Stocks Currencies Ge | ography 🖘 🗄     |               | Text to Flo    | In Reinine Data Consolida | te Relationsh | ips Manage What-If Forecast ( | irgup Ungroup Silvani |
| Dr. R. Insersor         Data (Mark Service)         Data (Mark Service)         Data (Mark Service)         Description           A         B         C         D         E         F         G         H         J         K         M         Mark           Statisfieldstabbalating         Fiscolver         County         District/Anno         District/Annono         District/Annono         <                                                                                                    | Data × Te | d/CSV Web Range Sources     | Connections All                           |                      |                 | }⊛ Ac         | wanced Columns | Validation *              |               | Data Model Analysis * Sheet   | * *                   |
| A         B         C         D         E         F         G         H         J         K         L         M           1         Statistical control         Fiscal Vector         County         District County         District County                                                                                                    |           | Get & transform Data        | Queries & Connections                     | Data Types           |                 | Soft &orliter |                | Data loois                |               | Forecast                      | Outline               |
| A         B         C         D         E         F         G         H         J         K         L         M           2         Statisfieldsband         EffectVeral         Statisfieldsband         Statisfieldsbandsband                                                                                                    | A23       | • X fix 5                   | 3164953273                                |                      |                 |               |                |                           |               |                               |                       |
| Staticijie Fikcali Period         Fikcali Period         School Types         School Types <t< td=""><td>-</td><td>A</td><td>B C D</td><td>E F</td><td></td><td>G</td><td>H</td><td>J</td><td></td><td>K L</td><td>М</td></t<> | -         | A                           | B C D                                     | E F                  |                 | G             | H              | J                         |               | K L                           | М                     |
| 1164954349         2021 Fakeonino Pretend Unified \$         8675309 Abbott Element;         1234212         5550000         1         2         10038236 Soto         Stephen           1         3164954124         2021 Fakeonino Pretend Unified \$         8675309 Abbott Element;         1234211         5550000         1         2         101003411 Kane         Evelyn           3         3164954125         2021 Fakeonino Pretend Unified \$         8675309 Abbott Element;         1234321         5550000         1         2         101003411 Kane         Evelyn           3         3164952653         2021 Fakeonino Pretend Unified \$         8675309 Abbott Element;         1234321         5550000         1         2         10435664 Stackson         Jeremy           3         3164953673         2021 Fakeonino Pretend Unified \$         8675309 Abbott Element;         1234321         5550000         1         2         104126811 Cohran         Jose           3         316495367         2021 Fakeonino Pretend Unified \$         8675309 Abbott Element;         1234321         5550000         1         2         10487555 Mercado         Nancy           3         3164952596         2021 Fakeonino Pretend Unified \$         8675309 Abbott Element;         1234321         5550000         1         2         1076809                                                                                                    | 1 Sta     | iticFileFakeDatald 📑 F      | iscalYear 🔽 County 🔄 DistrictName 🕞 Distr | ictCode 🔤 SchoolN    | ame 🖃 Sch       | oolCode 🖃 Sch | oolCTDS 🔤 Sch  | oolTypeS 📑 SchoolType     | eF 🚽 Fa       | keSAISID 🐺 LastFakeNam        | e 🔽 FirstFakeName     |
| 8         316495430         2021 Fakeonino Pretend Unified 5         8675309 Abbott Element:         1234321         5550000         1         2         10103411 Kane         Evelyn           3164954124         2021 Fakeonino Pretend Unified 5         8675309 Abbott Element:         1234321         5550000         1         2         10103411 Kane         Evelyn           3164952653         2021 Fakeonino Pretend Unified 5         8675309 Abbott Element:         1234321         5550000         1         2         103586445 Jackson         Jeremy           3164953673         2021 Fakeonino Pretend Unified 5         8675309 Abbott Element:         1234321         5550000         1         2         104126811 Cochran         Jose           3164953673         2021 Fakeonino Pretend Unified 5         8675309 Abbott Element:         1234321         5550000         1         2         104472531 Mercado         Nancy           1         316495368         2021 Fakeonino Pretend Unified 5         8675309 Abbott Element:         1234321         5550000         1         2         104877533 Mercado         Nancy           2         3164952597         2021 Fakeonino Pretend Unified 5         8675309 Abbott Element:         1234321         5550000         1         2         107680938 Mays         Kimberly <tr< td=""><td>2</td><td>3164954349</td><td>2021 Fakeonino Pretend Unified 5</td><td>8675309 Abbott E</td><td>lementa</td><td>1234321</td><td>5550000</td><td>1</td><td>2</td><td>100382336 Soto</td><td>Stephen</td></tr<>             | 2         | 3164954349                  | 2021 Fakeonino Pretend Unified 5          | 8675309 Abbott E     | lementa         | 1234321       | 5550000        | 1                         | 2             | 100382336 Soto                | Stephen               |
| 1       3164954124       2021 Fakeonino Pretend Unified 5       8675309 Abbott Element:       1234321       5550000       1       2       101003411 Kane       Evelyn         5       316495425       2021 Fakeonino Pretend Unified 5       8675309 Abbott Element:       123421       5550000       1       2       101003411 Kane       Evelyn         6       3164952653       2021 Fakeonino Pretend Unified 5       8675309 Abbott Element:       123421       5550000       1       2       103586445 Jackson       Jeremy         3164953673       2021 Fakeonino Pretend Unified 5       8675309 Abbott Element:       1234321       5550000       1       2       104126811 Cochran       Jose         0       3164953674       2021 Fakeonino Pretend Unified 5       8675309 Abbott Element:       1234321       5550000       1       2       104877553 Mercado       Nancy         2       3164952596       2021 Fakeonino Pretend Unified 5       8675309 Abbott Element:       1234321       555000       1       2       104877553 Mercado       Nancy         3       3164952597       2021 Fakeonino Pretend Unified 5       8675309 Abbott Element:       1234321       555000       1       2       10768038 Mays       Kimberly         3       3164952597       2021 Fakeonino Pre                                                                                                    | 3         | 3164954350                  | 2021 Fakeonino Pretend Unified S          | 8675309 Abbott E     | Elementa        | 1234321       | 5550000        | 1                         | 2             | 100382336 Soto                | Stephen               |
| 5         3164954125         2021 Fakeonino Pretend Unified 5         8675309 Abbott Element;         123421         5550000         1         2         10103411 Kane         Evelyn           5         3164952653         2021 Fakeonino Pretend Unified 5         8675309 Abbott Element;         1234321         5550000         1         2         103586445 Jackson         Jeremy           3         3164952653         2021 Fakeonino Pretend Unified 5         8675309 Abbott Element;         1234321         5550000         1         2         104126811 Cochran         Jose           0         3164953673         2021 Fakeonino Pretend Unified 5         8675309 Abbott Element;         1234321         5550000         1         2         104877553 Mercado         Nancy           1         3164953664         2021 Fakeonino Pretend Unified 5         8675309 Abbott Element;         1234321         5550000         1         2         104877553 Mercado         Nancy           2         3164952567         2021 Fakeonino Pretend Unified 5         8675309 Abbott Element;         1234321         5550000         1         2         107680938 Mays         Kimberly           3         3164952672         2021 Fakeonino Pretend Unified 5         8675309 Abbott Element;         1234321         5550000         1         2<                                                                                                    | 4         | 3164954124                  | 2021 Fakeonino Pretend Unified S          | 8675309 Abbott E     | Elementa        | 1234321       | 5550000        | 1                         | 2             | 101003411 Kane                | Evelyn                |
| 5       3164952653       2021 Fakeonino Pretend Unified \$       8675309 Abbott Element;       1234321       5550000       1       2       103586445 Jackson       Jeremy         2       3164952654       2021 Fakeonino Pretend Unified \$       8675309 Abbott Element;       1234321       5550000       1       2       104126811 Cochran       Jose         3       3164953674       2021 Fakeonino Pretend Unified \$       8675309 Abbott Element;       1234321       5550000       1       2       104126811 Cochran       Jose         0       3164953968       2021 Fakeonino Pretend Unified \$       8675309 Abbott Element;       1234321       5550000       1       2       104877553 Mercado       Nancy         2       3164952969       2021 Fakeonino Pretend Unified \$       8675309 Abbott Element;       1234321       5550000       1       2       104877553 Mercado       Nancy         3       316495297       2021 Fakeonino Pretend Unified \$       8675309 Abbott Element;       1234321       5550000       1       2       107680938 Mays       Kimberly         3       3164952671       2021 Fakeonino Pretend Unified \$       8675309 Abbott Element;       1234321       5550000       1       2       10851123       Milkinson       Martha         6       31                                                                                                    | 5         | 3164954125                  | 2021 Fakeonino Pretend Unified S          | 8675309 Abbott E     | Elementa        | 1234321       | 5550000        | 1                         | 2             | 101003411 Kane                | Evelyn                |
| 2       3164952654       2021 Fakeonino Pretend Unified \$       8675309 Abbott Element;       1234321       5550000       1       2       104126811 Cochran       Jose         3       3164953673       2021 Fakeonino Pretend Unified \$       8675309 Abbott Element;       1234321       5550000       1       2       104126811 Cochran       Jose         0       3164953663       2021 Fakeonino Pretend Unified \$       8675309 Abbott Element;       1234321       5550000       1       2       104126811 Cochran       Jose         1       3164953966       2021 Fakeonino Pretend Unified \$       8675309 Abbott Element;       1234321       5550000       1       2       104877553 Mercado       Nancy         3       3164952597       2021 Fakeonino Pretend Unified \$       8675309 Abbott Element;       1234321       5550000       1       2       107680938 Mays       Kimberly         4       3164952671       2021 Fakeonino Pretend Unified \$       8675309 Abbott Element;       1234321       5550000       1       2       107680938 Mays       Kimberly         5       3164952671       2021 Fakeonino Pretend Unified \$       8675309 Abbott Element;       1234321       5550000       1       2       11846759 Meyer       Tyler         6       3164952672       <                                                                                                    | 6         | 3164952653                  | 2021 Fakeonino Pretend Unified S          | 8675309 Abbott E     | Elementa        | 1234321       | 5550000        | 1                         | 2             | 103586445 Jackson             | Jeremy                |
| 3       3164953673       2021 Fakeonino Pretend Unified 5       867309 Abbott Element:       1234321       5550000       1       2       104126811 Cochran       Jose         0       3164953674       2021 Fakeonino Pretend Unified 5       8675309 Abbott Element:       1234321       5550000       1       2       104126811 Cochran       Nancy         1       3164953664       2021 Fakeonino Pretend Unified 5       8675309 Abbott Element:       1234321       5550000       1       2       104877553 Mercado       Nancy         2       3164952596       2021 Fakeonino Pretend Unified 5       8675309 Abbott Element:       1234321       5550000       1       2       107680938 Mays       Kimberly         3       3164952598       2021 Fakeonino Pretend Unified 5       8675309 Abbott Element:       1234321       5550000       1       2       107680938 Mays       Kimberly         4       3164952671       2021 Fakeonino Pretend Unified 5       8675309 Abbott Element:       1234321       5550000       1       2       107680938 Mays       Kimberly         5       3164952671       2021 Fakeonino Pretend Unified 5       8675309 Abbott Element:       1234321       5550000       1       2       11846759       Meyer       Tyler         8       3164952                                                                                                    | 7         | 3164952654                  | 2021 Fakeonino Pretend Unified S          | 8675309 Abbott E     | Elementa        | 1234321       | 5550000        | 1                         | 2             | 103586445 Jackson             | Jeremy                |
| a)       3164953674       2021 Fakeonino Pretend Unified 5       8675309 Abbott Element:       1234321       5550000       1       2       1044268131 Cochran       Jose         a)       3164953968       2021 Fakeonino Pretend Unified 5       8675309 Abbott Element:       1234321       5550000       1       2       104877553 Mercado       Nancy         a)       3164953968       2021 Fakeonino Pretend Unified 5       8675309 Abbott Element:       1234321       5550000       1       2       107680938 Mays       Kimberly         a)       3164952597       2021 Fakeonino Pretend Unified 5       8675309 Abbott Element:       1234321       5550000       1       2       107680938 Mays       Kimberly         a)       3164952597       2021 Fakeonino Pretend Unified 5       8675309 Abbott Element:       1234321       5550000       1       2       107680938 Mays       Kimberly         a)       3164952672       2021 Fakeonino Pretend Unified 5       8675309 Abbott Element:       1234321       5550000       1       2       108511233       Wilkinson       Martha         a)       316495347       2021 Fakeonino Pretend Unified 5       8675309 Abbott Element:       1234321       5550000       1       2       111846759       Meyer       Tyler         <                                                                                                    | 8         | 3164953673                  | 2021 Fakeonino Pretend Unified S          | 8675309 Abbott E     | elementa        | 1234321       | 5550000        | 1                         | 2             | 104126811 Cochran             | Jose                  |
| 0         3164953968         2021 Fakeonino Pretend Unified \$         8675309 Abbott Element;         1234321         555000         1         2         104877553 Mercado         Nancy           1         3164953969         2021 Fakeonino Pretend Unified \$         8675309 Abbott Element;         1234321         555000         1         2         104877553 Mercado         Nancy           2         316495296         2021 Fakeonino Pretend Unified \$         8675309 Abbott Element;         1234321         555000         1         2         107680938 Mays         Kimberly           3         3164952598         2021 Fakeonino Pretend Unified \$         8675309 Abbott Element;         1234321         555000         1         2         107680938 Mays         Kimberly           5         3164952671         2021 Fakeonino Pretend Unified \$         8675309 Abbott Element;         1234321         555000         1         2         108511233 Wilkinson         Martha           6         3164952672         2021 Fakeonino Pretend Unified \$         8675309 Abbott Element;         1234321         555000         1         2         108511233 Wilkinson         Martha           6         3164952472         2021 Fakeonino Pretend Unified \$         8675309 Abbott Element;         1234321         5550000         1 <td< td=""><td>9</td><td>3164953674</td><td>2021 Fakeonino Pretend Unified S</td><td>8675309 Abbott E</td><td>Elementa</td><td>1234321</td><td>5550000</td><td>1</td><td>2</td><td>104126811 Cochran</td><td>Jose</td></td<>        | 9         | 3164953674                  | 2021 Fakeonino Pretend Unified S          | 8675309 Abbott E     | Elementa        | 1234321       | 5550000        | 1                         | 2             | 104126811 Cochran             | Jose                  |
| 1       3164953969       2021 Fakeonino Pretend Unified 5       8675309 Abbott Element:       1234321       5550000       1       2       104877553 Mercado       Nancy         2       3164952596       2021 Fakeonino Pretend Unified 5       8675309 Abbott Element:       1234321       5550000       1       2       107680938 Mays       Kimberly         3       3164952597       2021 Fakeonino Pretend Unified 5       8675309 Abbott Element:       1234321       5550000       1       2       107680938 Mays       Kimberly         4       3164952671       2021 Fakeonino Pretend Unified 5       8675309 Abbott Element:       1234321       5550000       1       2       108511233       Wilkinson       Martha         6       3164952672       2021 Fakeonino Pretend Unified 5       8675309 Abbott Element:       1234321       5550000       1       2       11846759 Meyer       Tyler         6       3164953437       2021 Fakeonino Pretend Unified 5       8675309 Abbott Element:       1234321       5550000       1       2       11846759 Meyer       Tyler         9       3164952492       2021 Fakeonino Pretend Unified 5       8675309 Abbott Element:       1234321       5550000       1       2       114930319 James       Henry         1       3164952                                                                                                    | 0         | 3164953968                  | 2021 Fakeonino Pretend Unified 5          | 8675309 Abbott E     | Elementa        | 1234321       | 5550000        | 1                         | 2             | 104877553 Mercado             | Nancy                 |
| 2         3164952596         2021 Fakeonino Pretend Unified §         8675309 Abbott Element;         1234321         5550000         1         2         107680938 Mays         Kimberly           3         3164952597         2021 Fakeonino Pretend Unified §         8675309 Abbott Element;         1234321         5550000         1         2         107680938 Mays         Kimberly           4         3164952597         2021 Fakeonino Pretend Unified §         8675309 Abbott Element;         1234321         5550000         1         2         107680938 Mays         Kimberly           5         3164952671         2021 Fakeonino Pretend Unified §         8675309 Abbott Element;         1234321         5550000         1         2         108511233 Wilkinson         Martha           6         3164952672         2021 Fakeonino Pretend Unified §         8675309 Abbott Element;         1234321         5550000         1         2         11846759 Meyer         Tyler           8         3164952692         2021 Fakeonino Pretend Unified §         8675309 Abbott Element;         1234321         5550000         1         2         111846759 Meyer         Tyler           9         3164952692         2021 Fakeonino Pretend Unified §         8675309 Abbott Element;         1234321         5550000         1                                                                                                    | 1         | 3164953969                  | 2021 Fakeonino Pretend Unified S          | 8675309 Abbott E     | Elementa        | 1234321       | 5550000        | 1                         | 2             | 104877553 Mercado             | Nancy                 |
| 3       3164952597       2021 Fakeonino Pretend Unified 5       8675309 Abbott Element:       1234321       555000       1       2       107680938 Mays       Kimberly         4       3164952598       2021 Fakeonino Pretend Unified 5       8675309 Abbott Element:       1234321       555000       1       2       107680938 Mays       Kimberly         5       3164952671       2021 Fakeonino Pretend Unified 5       8675309 Abbott Element:       1234321       555000       1       2       108511233       Wilkinson       Martha         6       3164953436       2021 Fakeonino Pretend Unified 5       8675309 Abbott Element:       1234321       555000       1       2       108511233       Wilkinson       Martha         8       3164953437       2021 Fakeonino Pretend Unified 5       8675309 Abbott Element:       1234321       555000       1       2       11846759 Meyer       Tyler         9       3164953438       2021 Fakeonino Pretend Unified 5       8675309 Abbott Element:       1234321       555000       1       2       114930319       James       Henry         1       3164952692       2021 Fakeonino Pretend Unified 5       8675309 Abbott Element:       1234321       555000       1       2       114930319       James       Henry                                                                                                    | 2         | 3164952596                  | 2021 Fakeonino Pretend Unified S          | 8675309 Abbott E     | Elementa        | 1234321       | 5550000        | 1                         | 2             | 107680938 Mays                | Kimberly              |
| 4       3164952598       2021 Fakeonino Pretend Unified £       8675309 Abbott Element:       1234321       5550000       1       2       107680938 Mays       Kimberly         5       3164952671       2021 Fakeonino Pretend Unified £       8675309 Abbott Element:       1234321       5550000       1       2       108511233 Wilkinson       Martha         6       3164952672       2021 Fakeonino Pretend Unified £       8675309 Abbott Element:       1234321       5550000       1       2       108511233 Wilkinson       Martha         6       3164953436       2021 Fakeonino Pretend Unified £       8675309 Abbott Element:       1234321       5550000       1       2       11846759 Meyer       Tyler         9       3164953438       2021 Fakeonino Pretend Unified £       8675309 Abbott Element:       1234321       5550000       1       2       11846759 Meyer       Tyler         9       3164952692       2021 Fakeonino Pretend Unified £       8675309 Abbott Element:       1234321       5550000       1       2       114930319 James       Henry         1       3164952693       2021 Fakeonino Pretend Unified £       8675309 Abbott Element:       1234321       5550000       1       2       114930319 James       Henry         2       3164952693                                                                                                    | 3         | 3164952597                  | 2021 Fakeonino Pretend Unified S          | 8675309 Abbott E     | Elementa        | 1234321       | 5550000        | 1                         | 2             | 107680938 Mays                | Kimberly              |
| 5       3164952671       2021 Fakeonino Pretend Unified 5       8675309 Abbott Elementa       1234321       5550000       1       2       108511233 Wilkinson       Martha         6       3164952672       2021 Fakeonino Pretend Unified 5       8675309 Abbott Elementa       1234321       5550000       1       2       108511233 Wilkinson       Martha         7       3164953436       2021 Fakeonino Pretend Unified 5       8675309 Abbott Elementa       1234321       5550000       1       2       111846759 Meyer       Tyler         8       3164953437       2021 Fakeonino Pretend Unified 5       8675309 Abbott Elementa       1234321       5550000       1       2       111846759 Meyer       Tyler         9       3164953438       2021 Fakeonino Pretend Unified 5       8675309 Abbott Elementa       1234321       5550000       1       2       114930319 James       Henry         1       3164952692       2021 Fakeonino Pretend Unified 5       8675309 Abbott Elementa       1234321       5550000       1       2       114930319 James       Henry         2       3164952692       2021 Fakeonino Pretend Unified 5       8675309 Abbott Elementa       1234321       5550000       1       2       114930319 James       Henry         2       3164953273                                                                                                    | 4         | 3164952598                  | 2021 Fakeonino Pretend Unified S          | 8675309 Abbott E     | lementa         | 1234321       | 5550000        | 1                         | 2             | 107680938 Mays                | Kimberly              |
| 6       3164952672       2021 Fakeonino Pretend Unified \$       8675309 Abbott Element:       1234321       5550000       1       2       108511233 Wilkinson       Martha         7       3164953436       2021 Fakeonino Pretend Unified \$       8675309 Abbott Element:       1234321       5550000       1       2       111846759 Meyer       Tyler         8       3164953437       2021 Fakeonino Pretend Unified \$       8675309 Abbott Element:       1234321       5550000       1       2       111846759 Meyer       Tyler         9       3164953438       2021 Fakeonino Pretend Unified \$       8675309 Abbott Element:       1234321       5550000       1       2       111846759 Meyer       Tyler         9       3164952692       2021 Fakeonino Pretend Unified \$       8675309 Abbott Element:       1234321       5550000       1       2       114930319 James       Henry         1       3164952693       2021 Fakeonino Pretend Unified \$       8675309 Abbott Element:       1234321       5550000       1       2       114930319 James       Henry         2       3164952694       2021 Fakeonino Pretend Unified \$       8675309 Abbott Element:       1234321       5550000       1       2       117713839 Beasley       Diana         3       3164953274 <t< td=""><td>5</td><td>3164952671</td><td>2021 Fakeonino Pretend Unified S</td><td>8675309 Abbott E</td><td>Elementa</td><td>1234321</td><td>5550000</td><td>1</td><td>2</td><td>108511233 Wilkinson</td><td>Martha</td></t<>                                                                         | 5         | 3164952671                  | 2021 Fakeonino Pretend Unified S          | 8675309 Abbott E     | Elementa        | 1234321       | 5550000        | 1                         | 2             | 108511233 Wilkinson           | Martha                |
| 7       3164953436       2021 Fakeonino Pretend Unified §       8675309 Abbott Element:       1234321       5550000       1       2       111846759 Meyer       Tyler         8       3164953437       2021 Fakeonino Pretend Unified §       8675309 Abbott Element:       1234321       5550000       1       2       111846759 Meyer       Tyler         9       3164953438       2021 Fakeonino Pretend Unified §       8675309 Abbott Element:       1234321       5550000       1       2       111846759 Meyer       Tyler         0       3164952692       2021 Fakeonino Pretend Unified §       8675309 Abbott Element:       1234321       5550000       1       2       114930319 James       Henry         1       3164952693       2021 Fakeonino Pretend Unified §       8675309 Abbott Element:       1234321       5550000       1       2       114930319 James       Henry         2       3164952694       2021 Fakeonino Pretend Unified §       8675309 Abbott Element:       1234321       5550000       1       2       117713839 Beasley       Diana         3       3164953274       2021 Fakeonino Pretend Unified §       8675309 Abbott Element:       1234321       5550000       1       2       117713839 Beasley       Diana         5       3164953864       2                                                                                                    | 6         | 3164952672                  | 2021 Fakeonino Pretend Unified S          | 8675309 Abbott E     | Elementa        | 1234321       | 5550000        | 1                         | 2             | 108511233 Wilkinson           | Martha                |
| 8       3164953437       2021 Fakeonino Pretend Unified \$       8675309 Abbott Elementa       1234321       5550000       1       2       111846759 Meyer       Tyler         9       3164953438       2021 Fakeonino Pretend Unified \$       8675309 Abbott Elementa       1234321       5550000       1       2       111846759 Meyer       Tyler         0       3164952692       2021 Fakeonino Pretend Unified \$       8675309 Abbott Elementa       1234321       5550000       1       2       114930319 James       Henry         1       3164952693       2021 Fakeonino Pretend Unified \$       8675309 Abbott Elementa       1234321       5550000       1       2       114930319 James       Henry         2       3164952694       2021 Fakeonino Pretend Unified \$       8675309 Abbott Elementa       1234321       5550000       1       2       114930319 James       Henry         3       3164953273       2021 Fakeonino Pretend Unified \$       8675309 Abbott Elementa       1234321       5550000       1       2       117713839 Beasley       Diana         5       3164953264       2021 Fakeonino Pretend Unified \$       8675309 Abbott Elementa       1234321       5550000       1       2       117713839 Beasley       Diana         5       3164953864       2                                                                                                    | 7         | 3164953436                  | 2021 Fakeonino Pretend Unified S          | 8675309 Abbott E     | Elementa        | 1234321       | 5550000        | 1                         | 2             | 111846759 Meyer               | Tyler                 |
| 9       3164953438       2021 Fakeonino Pretend Unified \$       8675309 Abbott Elementa       1234321       5550000       1       2       11846759 Meyer       Tyler         0       3164952692       2021 Fakeonino Pretend Unified \$       8675309 Abbott Elementa       1234321       5550000       1       2       114930319 James       Henry         1       3164952693       2021 Fakeonino Pretend Unified \$       8675309 Abbott Elementa       1234321       5550000       1       2       114930319 James       Henry         2       3164952694       2021 Fakeonino Pretend Unified \$       8675309 Abbott Elementa       1234321       5550000       1       2       114930319 James       Henry         2       3164953273       2021 Fakeonino Pretend Unified \$       8675309 Abbott Elementa       1234321       5550000       1       2       117713839 Beasley       Diana         3       3164953274       2021 Fakeonino Pretend Unified \$       8675309 Abbott Elementa       1234321       5550000       1       2       117713839 Beasley       Diana         5       3164953864       2021 Fakeonino Pretend Unified \$       8675309 Abbott Elementa       1234321       5550000       1       2       119397961 Richards       Kathryn         6       3164953865       <                                                                                                    | 8         | 3164953437                  | 2021 Fakeonino Pretend Unified 5          | 8675309 Abbott E     | Elementa        | 1234321       | 5550000        | 1                         | 2             | 111846759 Meyer               | Tyler                 |
| 031649526922021 Fakeonino Pretend Unified §8675309 Abbott Element:1234321555000012114930319 JamesHenry131649526932021 Fakeonino Pretend Unified §8675309 Abbott Element:1234321555000012114930319 JamesHenry231649526942021 Fakeonino Pretend Unified §8675309 Abbott Element:1234321555000012114930319 JamesHenry331649532732021 Fakeonino Pretend Unified §8675309 Abbott Element:1234321555000012117713839 BeasleyDiana431649532742021 Fakeonino Pretend Unified §8675309 Abbott Element:1234321555000012117713839 BeasleyDiana531649538642021 Fakeonino Pretend Unified §8675309 Abbott Element:1234321555000012119397961 RichardsKathryn631649538652021 Fakeonino Pretend Unified §8675309 Abbott Element:1234321555000012119397961 RichardsKathryn731649543532021 Fakeonino Pretend Unified §8675309 Abbott Element:1234321555000012120060291 KnappWilliam831649543542021 Fakeonino Pretend Unified §8675309 Abbott Element:1234321555000012120060291 KnappWilliam831649543542021 Fakeonino Pretend Unified §8675309 Abbott Element:1234321555000012120060291 KnappWilliam                                                                                                    | 9         | 3164953438                  | 2021 Fakeonino Pretend Unified S          | 8675309 Abbott E     | Elementa        | 1234321       | 5550000        | 1                         | 2             | 111846759 Meyer               | Tyler                 |
| 131649526932021 Fakeonino Pretend Unified \$8675309 Abbott Elementa:1234321555000012114930319 JamesHenry231649526942021 Fakeonino Pretend Unified \$8675309 Abbott Elementa:1234321555000012117713839 BeasleyDiana331649532732021 Fakeonino Pretend Unified \$8675309 Abbott Elementa:1234321555000012117713839 BeasleyDiana431649532742021 Fakeonino Pretend Unified \$8675309 Abbott Elementa:1234321555000012119397961 RichardsKathryn531649538642021 Fakeonino Pretend Unified \$8675309 Abbott Elementa:1234321555000012119397961 RichardsKathryn631649538652021 Fakeonino Pretend Unified \$8675309 Abbott Elementa:1234321555000012119397961 RichardsKathryn731649538652021 Fakeonino Pretend Unified \$8675309 Abbott Elementa:1234321555000012119397961 RichardsKathryn831649538652021 Fakeonino Pretend Unified \$8675309 Abbott Elementa:1234321555000012120060291 KnappWilliam831649543542021 Fakeonino Pretend Unified \$8675309 Abbott Elementa:1234321555000012120060291 KnappWilliam831649543542021 Fakeonino Pretend Unified \$8675309 Abbott Elementa:1234321555000012120060291 KnappWilli                                                                                                    | 20        | 31 <mark>6</mark> 4952692   | 2021 Fakeonino Pretend Unified S          | 8675309 Abbott E     | Elementa        | 1234321       | 5550000        | 1                         | 2             | 114930319 James               | Henry                 |
| 231649526942021 Fakeonino Pretend Unified \$8675309 Abbott Element:1234321555000012114930319 JamesHenry331649532732021 Fakeonino Pretend Unified \$8675309 Abbott Element:1234321555000012117713839 BeasleyDiana431649532742021 Fakeonino Pretend Unified \$8675309 Abbott Element:1234321555000012117713839 BeasleyDiana531649538642021 Fakeonino Pretend Unified \$8675309 Abbott Element:1234321555000012119397961 RichardsKathryn631649538652021 Fakeonino Pretend Unified \$8675309 Abbott Element:1234321555000012119397961 RichardsKathryn731649538652021 Fakeonino Pretend Unified \$8675309 Abbott Element:1234321555000012120060291 KnappWilliam831649543542021 Fakeonino Pretend Unified \$8675309 Abbott Element:1234321555000012120060291 KnappWilliam831649543542021 Fakeonino Pretend Unified \$8675309 Abbott Element:1234321555000012120060291 KnappWilliam831649543542021 Fakeonino Pretend Unified \$8675309 Abbott Element:1234321555000012120060291 KnappWilliam831649543542021 Fakeonino Pretend Unified \$8675309 Abbott Element:1234321555000012120060291 KnappWilliam                                                                                                    | 21        | 3164952693                  | 2021 Fakeonino Pretend Unified S          | 8675309 Abbott E     | Elementa        | 1234321       | 5550000        | 1                         | 2             | 114930319 James               | Henry                 |
| 331649532732021 Fakeonino Pretend Unified \$8675309 Abbott Elementa1234321555000012117713839 BeasleyDiana431649532742021 Fakeonino Pretend Unified \$8675309 Abbott Elementa1234321555000012117713839 BeasleyDiana531649538642021 Fakeonino Pretend Unified \$8675309 Abbott Elementa1234321555000012119397961 RichardsKathryn631649538652021 Fakeonino Pretend Unified \$8675309 Abbott Elementa1234321555000012119397961 RichardsKathryn731649543532021 Fakeonino Pretend Unified \$8675309 Abbott Elementa1234321555000012120060291 KnappWilliam831649543542021 Fakeonino Pretend Unified \$8675309 Abbott Elementa1234321555000012120060291 KnappWilliam831649543542021 Fakeonino Pretend Unified \$8675309 Abbott Elementa1234321555000012120060291 KnappWilliam831649543542021 Fakeonino Pretend Unified \$8675309 Abbott Elementa1234321555000012120060291 KnappWilliam831649543542021 Fakeonino Pretend Unified \$8675309 Abbott Elementa1234321555000012120060291 KnappWilliam831649543542021 Fakeonino Pretend Unified \$8675309 Abbott Elementa1234321555000012120060291 KnappWilliam <t< td=""><td>22</td><td>3164952694</td><td>2021 Fakeonino Pretend Unified 5</td><td>8675309 Abbott E</td><td>Elementa</td><td>1234321</td><td>5550000</td><td>1</td><td>2</td><td>114930319 James</td><td>Henry</td></t<>                                                                                                    | 22        | 3164952694                  | 2021 Fakeonino Pretend Unified 5          | 8675309 Abbott E     | Elementa        | 1234321       | 5550000        | 1                         | 2             | 114930319 James               | Henry                 |
| 431649532742021 Fakeonino Pretend Unified \$8675309 Abbott Element:1234321555000012117713839 BeasleyDiana531649538642021 Fakeonino Pretend Unified \$8675309 Abbott Element:1234321555000012119397961 RichardsKathryn631649538652021 Fakeonino Pretend Unified \$8675309 Abbott Element:1234321555000012119397961 RichardsKathryn731649543532021 Fakeonino Pretend Unified \$8675309 Abbott Element:1234321555000012120060291 KnappWilliam831649543542021 Fakeonino Pretend Unified \$8675309 Abbott Element:1234321555000012120060291 KnappWilliam831649543542021 Fakeonino Pretend Unified \$8675309 Abbott Element:1234321555000012120060291 KnappWilliam831649543542021 Fakeonino Pretend Unified \$8675309 Abbott Element:1234321555000012120060291 KnappWilliam831649543542021 Fakeonino Pretend Unified \$8675309 Abbott Element:1234321555000012120060291 KnappWilliam831649543542021 Fakeonino Pretend Unified \$8675309 Abbott Element:1234321555000012120060291 KnappWilliam831649543542021 Fakeonino Pretend Unified \$9000000000000000000000000000000000000                                                                                                    | 23        | 3164953273                  | 2021 Fakeonino Pretend Unified S          | 8675309 Abbott E     | Elementa        | 1234321       | 5550000        | 1                         | 2             | 117713839 Beasley             | Diana                 |
| 5       3164953864       2021 Fakeonino Pretend Unified \$       8675309 Abbott Elementa       1234321       5550000       1       2       119397961 Richards       Kathryn         6       3164953865       2021 Fakeonino Pretend Unified \$       8675309 Abbott Elementa       1234321       5550000       1       2       119397961 Richards       Kathryn         7       3164954353       2021 Fakeonino Pretend Unified \$       8675309 Abbott Elementa       1234321       5550000       1       2       120060291 Knapp       William         8       3164954354       2021 Fakeonino Pretend Unified \$       8675309 Abbott Elementa       1234321       5550000       1       2       120060291 Knapp       William         8       3164954354       2021 Fakeonino Pretend Unified \$       8675309 Abbott Elementa       1234321       5550000       1       2       120060291 Knapp       William         8       3164954354       2021 Fakeonino Pretend Unified \$       8675309 Abbott Elementa       1234321       5550000       1       2       120060291 Knapp       William         Students Abbett Source       Static File       9       9       1024924       1024924       1024924       1024924       1024924       1024924       1024924       1024924       1024924                                                                                                    | 24        | 3164953274                  | 2021 Fakeonino Pretend Unified S          | 8675309 Abbott E     | Elementa        | 1234321       | 5550000        | 1                         | 2             | 117713839 Beasley             | Diana                 |
| 6       3164953865       2021 Fakeonino Pretend Unified £       8675309 Abbott Element:       1234321       5550000       1       2       119397961 Richards       Kathryn         7       3164954353       2021 Fakeonino Pretend Unified £       8675309 Abbott Element:       1234321       5550000       1       2       120060291 Knapp       William         8       3164954354       2021 Fakeonino Pretend Unified £       8675309 Abbott Element:       1234321       5550000       1       2       120060291 Knapp       William         8       3164954354       2021 Fakeonino Pretend Unified £       8675309 Abbott Element:       1234321       5550000       1       2       120060291 Knapp       William         8       3164954354       2021 Fakeonino Pretend Unified £       8675309 Abbott Element:       1234321       5550000       1       2       120060291 Knapp       William         8       Students       Abbett Source       Static File       (a)       1204821       5550000       1       2       120060291 Knapp       Villiam                                                                                                    | 25        | 3164953864                  | 2021 Fakeonino Pretend Unified S          | 8675309 Abbott E     | lementa         | 1234321       | 5550000        | 1                         | 2             | 119397961 Richards            | Kathryn               |
| 7       3164954353       2021 Fakeonino Pretend Unified 5       8675309 Abbott Elementa       1234321       5550000       1       2       120060291 Knapp       William         8       3164954354       2021 Fakeonino Pretend Unified 5       8675309 Abbott Elementa       1234321       5550000       1       2       120060291 Knapp       William         Students Abbett Source       Static File       9       9       1004001       1004001       1004001       1004001       1004001       1004001       1004001       1004001       1004001       1004001       1004001       1004001       1004001       1004001       1004001       1004001       1004001       1004001       1004001       1004001       1004001       1004001       1004001       1004001       1004001       1004001       1004001       1004001       1004001       1004001       1004001       1004001       1004001       1004001       1004001       1004001       1004001       1004001       1004001       1004001       1004001       1004001       1004001       1004001       1004001       1004001       1004001       1004001       1004001       1004001       1004001       1004001       1004001       1004001       1004001       1004001       1004001       1004001       1004                                                                                                    | 26        | 3164953865                  | 2021 Fakeonino Pretend Unified 5          | 8675309 Abbott E     | Elementa        | 1234321       | 5550000        | 1                         | 2             | 119397961 Richards            | Kathryn               |
| 8         3164954354         2021 Fakeonino Pretend Unified 5         8675309 Abbott Element:         1234321         5550000         1         2         120060291 Knapp         William           Students         Abbott Source         Static File         (*)         1004000         1         2         120060291 Knapp         William                                                                                                    | 27        | 3164954353                  | 2021 Fakeonino Pretend Unified S          | 8675309 Abbott E     | lementa         | 1234321       | 5550000        | 1                         | 2             | 120060291 Knapp               | William               |
| Students Abbott Source Static File (+)                                                                                                    | 28        | 3164954354                  | 2021 Fakeonino Pretend Unified S          | 8675309 Abbott E     | Elementa        | 1234321       | 5550000        | 1                         | 2             | 120060291 Knapp               | William               |
|                                                                                                    |           | Students Abbett Sour        | re Static File (4)                        |                      | · ·             |               | FFF0000        | · · · · ·                 | ~             | 100000150 U 1                 |                       |

## Chronic Absenteeism

- Clearing Filters
- Excluding by codes
- Counts

#### **Excel Tips**

- Any selection produces a cell count in the summary bar.
- Values within cells are also summed in the summary bar.

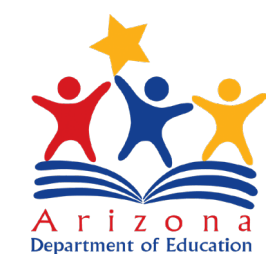

| Auto          | oSave On 🔍 [   | 弱 9~1           |                      |             | District Static File        |                     |           |             | 𝒫 Search (Alt+Q) |                                                                                                    |               |         |              |                                     |                           |                      | Potter, Russel   | 💼 📼 –         | - 0 ×        |
|---------------|----------------|-----------------|----------------------|-------------|-----------------------------|---------------------|-----------|-------------|------------------|----------------------------------------------------------------------------------------------------|---------------|---------|--------------|-------------------------------------|---------------------------|----------------------|------------------|---------------|--------------|
| File          | Home           | Insert Pa       | ge Layout            | Formulas    | Data Review View            | Help Acrob          | at Table  | e Design    |                  |                                                                                                    |               |         |              |                                     |                           |                      |                  | 🖓 Commer      | nts 🖻 Share  |
| Get<br>Data ~ | From From      | n From Table/   | Recent<br>Sources Co | Existing    | Refresh<br>All - Connection | ns Organization     | Stocks    | Currencies  | Geography 束      | $\begin{array}{c} A \downarrow \\ Z \downarrow \\ A \downarrow \\ Z \downarrow \\ A \downarrow \\ Sort \\ \end{array}$ | Filter        | ply Te  | ext to Flash | Remove Data<br>Duplicates Validatio | Consolidate Relationships | Manage<br>Data Model | What-If Forecast | Group Ungroup | -3           |
|               | Get            | t & Transform D | Data                 |             | Queries & Connections       |                     | D         | ata Types   |                  |                                                                                                    | Sort & Filter |         |              | Da                                  | ata Tools                 |                      | Forecast         | Outline       | <b>B ^</b>   |
| AR22          | * 1            | 1 x             | fr NU                | 11          |                             |                     |           |             |                  |                                                                                                    |               |         |              |                                     |                           |                      |                  |               | ~            |
| 71166         |                |                 | 74 100               |             |                             | 1                   |           | 2.2         |                  |                                                                                                    |               |         |              |                                     |                           |                      |                  |               |              |
| -             | AB             | AC              | AD                   | AE          | AF AG                       | AH                  |           | AI          | AJ               | AK                                                                                                    | A             | L       | AN           |                                     | AN AO                     | D DY D               | AP AC            | 2 AR          |              |
| 2             | oster Tho      | meless 🗸 I      |                      | EL 👻        | Subject of SubjectGrade     | Performance<br>NULL | V Spalles | core 💌 Stat | ewide l'ested 🗸  | SGP_CC                                                                                                    | R SGP_CCR_C   | ategory | SGP_PPI      | URG V SGP_PPC                       | RG_Category PTSS          | V PT PE              | MULT             |               | Arget - ELPR |
| 3             | 0              | 0               | 0                    | 0           | 675 FLA Grade 4             | NOLL                | 3         | 2536        | 1                | NULL                                                                                                    | NULL          |         | NULL         | NULL                                | NULL                      | NULL                 | NULL             | NULL          | NULL         |
| 4             | 0              | 0               | 0                    | 0           | 675 NULL                    | NULL                | NULL      | 2000        | 0                | NULL                                                                                                    | NULL          |         | NULL         | NULL                                | NULL                      | NULL                 | NULL             | NULL          | NULL         |
| 5             | 0              | 0               | 0                    | 0           | 675 ELA Grade 7             |                     | 1         | 2505        | 1                |                                                                                                    | 55            |         | 1            | 43                                  | 1 24                      | 75                   | 1 NULL           | NULL          | NULL         |
| 6             | 0              | 0               | 0                    | 0           | 675 ELA Grade 3             |                     | 3         | 2514        | 1                | NULL                                                                                                    | NULL          |         | NULL         | NULL                                | NULL                      | NULL                 | NULL             | NULL          | NULL         |
| 7             | 0              | 0               | 0                    | 0           | 675 ELA Grade 8             |                     | 1         | 2538        | 1                |                                                                                                    | 93            |         | 2            | 85                                  | 2 25                      | 07                   | 1 NULL           | NULL          | NULL         |
| 8             | 0              | 0               | 0                    | 0           | 675 NULL                    | NULL                | NULL      |             | 0                | NULL                                                                                                    | NULL          |         | NULL         | NULL                                | NULL                      | NULL                 | NULL             | NULL          | NULL         |
| 9             | 0              | 0               | 0                    | 0           | 675 ELA Grade 5             |                     | 3         | 2556        | 1                |                                                                                                    | 47            |         | 1            | 31                                  | 0 25                      | 25                   | 3 NULL           | NULL          | NULL         |
| 10            | 0              | 0               | 0                    | 0           | 675 NULL                    | NULL                | NULL      |             | 0                | NULL                                                                                                    | NULL          |         | NULL         | NULL                                | NULL                      | NULL                 | NULL             | NULL          | NULL         |
| 11            | 0              | 0               | 0                    | 1           | 675 NULL                    | NULL                | NULL      |             | 0                | NULL                                                                                                    | NULL          |         | NULL         | NULL                                | NULL                      | NULL                 | NULL             | NULL          | NUULI        |
| 12            | 1              | 0               | 0                    | 0           | 675 FLA Grade 3             | NULL                | RULL      | 2520        | 1                | NULL                                                                                                    | NULL          |         | NULL         | NULL                                | NULL                      | NULL                 | NULL             | NULL          | NUL          |
| 14            | 0              | 0               | 0                    | 0           | 675 NULL                    | NULL                | NULL      | 2325        | 0                | NULL                                                                                                    | NULL          |         | NULL         | NULL                                | NULL                      | NULL                 | NULL             | NULL          | NUL          |
| 15            | 0              | 0               | 0                    | 0           | 675 NULL                    | NULL                | NULL      |             | 0                | NULL                                                                                                    | NULL          |         | NULL         | NULL                                | NULL                      | NULL                 | NULL             | NULL          | NULL         |
| 16            | 0              | 0               | 0                    | 0           | 675 ELA Grade 8             |                     | 1         | 2535        | 1                |                                                                                                    | 62            |         | 1            | 47                                  | 1 25                      | 20                   | 1 NULL           | NULL          | NULL         |
| 17            | 0              | 0               | 0                    | 0           | 675 ELA Grade 7             |                     | 1         | 2526        | 1                |                                                                                                    | 78            |         | 2            | 69                                  | 2 24                      | 97                   | 1 NULL           | NULL          | NULL         |
| 18            | 0              | 0               | 0                    | 0           | 675 NULL                    | NULL                | NULL      |             | 0                | NULL                                                                                                    | NULL          |         | NULL         | NULL                                | NULL                      | NULL                 | NULL             | NULL          | NULL         |
| 19            | 0              | 0               | 0                    | 0           | 675 ELA Grade 3             | 1                   | 3         | 2523        | 1                | NULL                                                                                                    | NULL          |         | NULL         | NULL                                | NULL                      | NULL                 | NULL             | NULL          | NULL         |
| 20            | 0              | 0               | 0                    | 0           | 675 ELA Grade 4             |                     | 1         | 2486        | 1                | NULL                                                                                                    | NULL          |         | NULL         | NULL                                | NULL                      | NULL                 | NULL             | NULL          | NULL         |
| 21            | 0              | 0               | 0                    | 0           | 675 NULL                    | NULL                | NULL      |             | 0                | NULL                                                                                                    | NULL          |         | NULL         | NULL                                | NULL                      | NULL                 | NULL             | NULL          | NULL         |
| 22            | 0              | 0               | 0                    | 1           | 675 NULL                    | NULL                | NULL      |             | 0                | NULL                                                                                                    | NULL          |         | NULL         | NULL                                | NULL                      | NULL                 | NULL             | NULL          |              |
| 23            | 0              | 0               | 0                    | 0           | 675 NULL                    | NULL                | NULL      | 2505        | 0                | NULL                                                                                                    | NULL          |         | NULL         | NULL                                | NULL                      | NULL                 | NULL             | NULL          | NULL         |
| 24            | 0              | 0               | 0                    | 0           | 675 ELA Grade 3             |                     | 2         | 2500        | 1                | NULL                                                                                                    | NULL          |         | NULL         | NULL                                | NULL                      | NULL                 | NULL             | NULL          | NULL         |
| 25            | 0              | 0               | 0                    | 0           | 675 ELA Grade 5             |                     | 1         | 2405        | 1                | NOLL                                                                                                    | 54            |         | 1            | AA                                  | 1 25                      | 19                   | A NULL           | NULL          | NULL         |
| 27            | 0              | 0               | 0                    | 0           | 675 NULL                    | NULL                | NULL      | 2301        | 0                | NULL                                                                                                    | NULL          |         | NULL         | NULL                                | NULL                      | NULL                 | NULL             | NULL          | NULL         |
| 28            | 0              | 0               | 0                    | 1           | 675 NULL                    | NULL                | NULL      |             | 0                | NULL                                                                                                    | NULL          |         | NULL         | NULL                                | NULL                      | NULL                 | NULL             | NULL          |              |
| 29            | 0              | 0               | 0                    | 0           | 675 NULL                    | NULL                | NULL      |             | 0                | NULL                                                                                                    | NULL          |         | NULL         | NULL                                | NULL                      | NULL                 | NULL             | NULL          | NULL         |
| 30            | 0              | 0               | 0                    | 0           | 675 NULL                    | NULL                | NULL      |             | 0                | NULL                                                                                                    | NULL          |         | NULL         | NULL                                | NULL                      | NULL                 | NULL             | NULL          | NULL         |
| 31            | 0              | 0               | 0                    | 0           | 675 ELA Grade 3             |                     | 1         | 2468        | 1                | NULL                                                                                                    | NULL          |         | NULL         | NULL                                | NULL                      | NULL                 | NULL             | NULL          | NULL         |
| 32            | 0              | 0               | 0                    | 0           | 675 ELA Grade 6             |                     | 1         | 2501        | 1                |                                                                                                    | 71            |         | 2            | 66                                  | 1 24                      | 57                   | 1 NULL           | NULL          | NULL         |
| 33            | 0              | 0               | 0                    | 0           | 675 NULL                    | NULL                | NULL      |             | 0                | NULL                                                                                                    | NULL          |         | NULL         | NULL                                | NULL                      | NULL                 | NULL             | NULL          | NULL         |
| 34            | 0              | 0               | 0                    | 1           | 675 NULL                    | NULL                | NULL      |             | 0                | NULL                                                                                                    | NULL          |         | NULL         | NULL                                | NULL                      | NULL                 | NULL             | NULL          |              |
| 35            | 0              | 0               | 0                    | 0           | 675 NULL                    | NULL                | NULL      | 2522        | 0                | NULL                                                                                                    | NULL          |         | NULL         | NULL                                | NULL                      | NULL                 | NULL             | NULL          | NULL         |
| 36            | 0              | 0               | 0                    | 0           | 675 ELA Grade 4             |                     | 3         | 2530        | 1                | NULL                                                                                                    | NULL          |         | NULL         | NULL                                | NULL                      | NULL                 | NULL             | NULL          | NULL         |
|               | Stu            | dents Ab        | bott Source          | Static File | e (+)                       |                     |           |             |                  |                                                                                                    |               |         | : 4          |                                     |                           | [                    |                  |               | Þ            |
| Ready         | 🛠 Accessibilit | y: investigate  |                      |             |                             |                     |           |             |                  |                                                                                                    |               |         |              |                                     |                           | 교 Display S          | iettings 🌐 🗐     | 四             | + 115%       |

# **ELA Proficiency**

- Reduplicating Data
- Filtering for codes
- Excluding non-FAY students

- **RA\_EL** students not included
- Only FAY students
- Only test **675**
- Only 3<sup>rd</sup> Grade and higher
- Proficiency cutoffs vary by test
- Proficiency is scaled:
  - 1 Minimally Proficient
  - 2 Partially Proficient
  - 3 Proficient
  - 4 Highly Proficient

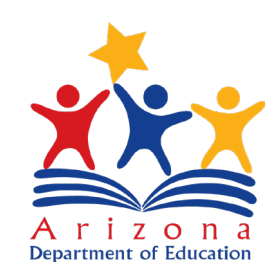

| A    | utoSave On 🤇  | ) 品 りー -          |                              |                         | District Static File + Saved |             |           |            | D Search (A | llt+Q)    |               |            |           |                        |                |                       | Potter, I     | Russel 🍘 🖽      |            | o ×      |
|------|---------------|-------------------|------------------------------|-------------------------|------------------------------|-------------|-----------|------------|-------------|-----------|---------------|------------|-----------|------------------------|----------------|-----------------------|---------------|-----------------|------------|----------|
| File | e Home        | Insert Pag        | ge Layout 🛛 Formulas         | Data Re                 | eview View Hel               | p Acrobat   | Table De  | esign      |             |           |               |            |           |                        |                |                       |               | ₽ C             | omments    | ි Share  |
| Ge   | t From        | From From Table/  | Recent Existing R            | Contraction Contraction | ries & Connections           |             | Stocks    |            | Geography   | z↓ ZAZ    | Filter        | / GE       | o Flash F | Remove Data            | Consolidate Re | E Manage              | What-If For   | ecast Group Ung |            | *=       |
| Data | a ~ Text/CSV  | Web Range         | Sources Connections          | All × 🗟 Effi I          | lanis                        | Jigamzation | JUCKS     | currencies | ocography   | Ă.↓       | Advanc        | ed Colum   | ns Fill D | uplicates Validation ~ |                | Data Model            | Analysis ~ Sh | ieet 👻          |            |          |
|      |               | Get & Transform D | ata                          | Queries &               | Connections                  |             | Data      | lypes      |             |           | Sort & Filter |            |           | Data To                | ols            |                       | Forecast      | 01              | utline     |          |
| BB2  | 2 *           | 1 X V             | fx 1                         |                         |                              |             |           |            |             |           |               |            |           |                        |                |                       |               |                 |            | *        |
|      | SGP PPCR      |                   | G Category PVSS              | PV Perf                 | ormance SGTCV                |             | Target    |            |             | El Growth |               | Tested _ F | Een I     |                        | G8Math         |                       | - SPEDInclu   |                 | Create     | edOn 🗔 🖻 |
| 872  | NULL          | NULL              | NUIT                         | NUL                     | NULL                         | NUII        | _rarger + | LLINOI     | 3           | 1         | 2 2           | 1          | 1         | 0 NULL                 | NULL           | - ChronicAbsent       | 1             |                 | - v create | 44819    |
| 874  | NULL          | NULL              | NULL                         | NULL                    | NULL                         | NULL        |           | NULL       | NULL        | NULL      | 0             | 0          | 0         | 0 NULL                 | NULL           |                       | 0             | 0 NULL          |            | 44819    |
| 875  | NULL          | NULL              | NULL                         | NULL                    | NULL                         | NULL        |           | NULL       | NULL        | NULL      | 0             | 0          | 0         | 0 NULL                 | NULL           |                       | 0             | 0 NULL          |            | 44819    |
| 876  | NULL          | NULL              | NULL                         | NULL                    | NULL                         | NULL        |           | NULL       | NULL        | NULL      | 0             | 0          | 0         | 0 NULL                 | NULL           |                       | 1             | 0 NULL          |            | 44819    |
| 877  |               | 50                | 1 2                          | 510                     | 1 NULL                       | NULL        |           | NULL       | NULL        | NULL      | 0             | 0          | 0         | 0 NULL                 | NULL           |                       | 0             | 1 NULL          |            | 44819    |
| 878  | NULL          | NULL              | NULL                         | NULL                    | NULL                         | NULL        |           | NULL       | NULL        | NULL      | 0             | 0          | 0         | 0 NULL                 | NULL           |                       | 0             | 0 NULL          |            | 44819    |
| 880  |               | 6                 | 0 2                          | 510                     | 3 NULL                       | NULL        |           | NULL       | NULL        | NULL      | 0             | 0          | 0         | 0 NULL                 | NULL           |                       | 1             | 0 NULL          |            | 44819    |
| 881  | NULL          | NULL              | NULL                         | NULL                    | NULL                         | NULL        |           | NULL       | NULL        | NULL      | 0             | 0          | 0         | 0 NULL                 | NULL           |                       | 0             | 0 NULL          |            | 44819    |
| 882  | NULL          | 28                | 0 2:                         | 528<br>NUU              | 2 NULL                       | NULL        |           | NULL       | NULL        | NULL      | 0             | 0          | 0         | 0 NULL                 | NULL           |                       | 1             | 0 NULL          |            | 44819    |
| 997  | NULL          | NULL              | NULL                         | NULL                    | NULL                         | NULL        |           | NULL       | NULL        | NULL      | 0             | 0          | 0         | 0 NULL                 | NULL           |                       | 0             | 0 NULL          |            | 44019    |
| 885  | NULL          | NULL              | NULL                         | NULL                    | NULL                         | NULL        |           | NULL       | NULL        | NULL      | 0             | 0          | 0         | 0 NULL                 | NULL           |                       | 0             | 0 NULL          |            | 44819    |
| 886  | NULL          | NULL              | NULL                         | NULL                    | NULL                         | NULL        |           | NULL       | NULL        | NULL      | 0             | 0          | 0         | 0 NULL                 | NULL           |                       | 0             | 0 NULL          |            | 44819    |
| 887  |               | 67                | 2 2                          | 516                     | 1 NULL                       | NULL        |           | NULL       | NULL        | NULL      | 0             | 0          | 0         | 0 NULL                 | NULL           |                       | 0             | 0 NULL          |            | 44819    |
| 888  | NULL          | NULL              | NULL                         | NULL                    | NULL                         | NULL        |           | NULL       | NULL        | NULL      | 0             | 0          | 0         | 0 NULL                 | NULL           |                       | 0             | 1 NULL          |            | 44819    |
| 889  | NULL          | NULL              | NULL                         | NULL                    | NULL                         | NULL        |           | NULL       | NULL        | NULL      | 0             | 0          | 0         | 0 NULL                 | NULL           |                       | 0             | 0 NULL          |            | 44819    |
| 890  | NULL          | NULL              | NULL                         | NULL                    | NULL                         | NULL        |           | NULL       | NULL        | NULL      | 0             | 0          | 0         | 0 NULL                 | NULL           |                       | 0             | 0 NULL          |            | 44819    |
| 891  | NULL          | NULL              | NULL                         | NULL                    | NULL                         | NULL        |           | NULL       | NULL        | NULL      | 0             | 0          | 0         | 0 NULL                 | NULL           |                       | 1             | 0 NULL          |            | 44819    |
| 892  |               | 76                | 2 2:                         | 523                     | 3 NULL                       | NULL        |           | NULL       | NULL        | NULL      | 0             | 0          | 0         | 0 NULL                 | NULL           |                       | 0             | 0 NULL          |            | 44819    |
| 893  |               | 84                | 2 20                         | 601                     | 4 NULL                       | NULL        |           | NULL       | NULL        | NULL      | 0             | 0          | 0         | 0 NULL                 | NULL           |                       | 0             | 0 NULL          |            | 44819    |
| 894  |               | 28                | 0 2                          | 4/4                     | 1 NULL                       | NULL        |           | NULL       | NULL        | NULL      | 0             | 0          | 0         | 0 NULL                 | NULL           |                       | 0             | 0 NULL          |            | 44819    |
| 895  | NUUL          | 30                | 1 2:                         | 533<br>NUU              | 3 NULL                       | NULL        |           | NULL       | NULL        | NULL      | 0             | 0          | 0         | 0 NULL                 | NULL           |                       | 1             | 0 NULL          |            | 44819    |
| 990  | NULL          | 22                | 0 2                          | 192                     | 1 NULL                       | NULL        |           | NULL       | 2           | 2         | 0 2           | 1          | 1         | 0 NULL                 | NULL           |                       | 1             | 1 NULL          |            | 44819    |
| 899  | NUU           | NULL              | NIII                         | NIII                    | NULL                         | NULL        |           | NIIII      | NIIII       | NULL      | 0             | 0          | 0         | 0 NULL                 | NULL           |                       | 0             | 0 NULL          |            | 44819    |
| 900  | NULL          | NULL              | NULL                         | NULL                    | NULL                         | NULL        |           | NULL       | NULL        | NULL      | 0             | 0          | 0         | 0 NULL                 | NULL           |                       | 0             | 0 NULL          |            | 44819    |
| 901  | NULL          | NULL              | NULL                         | NULL                    | NULL                         | NULL        |           |            | 1           | 2         | 0 2           | 1          | 1         | 0 NULL                 | NULL           |                       | 0             | 1 NULL          |            | 44819    |
| 902  |               | 32                | 0 2                          | 525                     | 1 NULL                       | NULL        |           | NULL       | NULL        | NULL      | 0             | 0          | 0         | 0 NULL                 | NULL           |                       | 1             | 0 NULL          |            | 44819    |
| 903  |               | 95                | 2 2                          | 519                     | 1 NULL                       | NULL        |           | NULL       | NULL        | NULL      | 0             | 0          | 0         | 0 NULL                 | NULL           |                       | 0             | 0 NULL          |            | 44819    |
| 904  | NULL          | NULL              | NULL                         | NULL                    | NULL                         | NULL        |           | NULL       | NULL        | NULL      | 0             | 0          | 0         | 0 NULL                 | NULL           |                       | 1             | 0 NULL          |            | 44819    |
| 905  | NULL          | NULL              | NULL                         | NULL                    | NULL                         | NULL        |           | NULL       | NULL        | NULL      | 0             | 0          | 0         | 0 NULL                 | NULL           |                       | 0             | 0 NULL          |            | 44819    |
| 906  | NULL          | NULL              | NULL                         | NULL                    | NULL                         | NULL        |           | NULL       | NULL        | NULL      | 0             | 0          | 0         | 0 NULL                 | NULL           |                       | 0             | 0 NULL          |            | 44819    |
| 907  | NULL          | NULL              | NULL                         | NULL                    | NULL                         | NULL        |           | NULL       | NULL        | NULL      | 0             | 0          | 0         | 0 NULL                 | NULL           |                       | 0             | 0 NULL          |            | 44819    |
| 908  | NULL          | NULL              | NULL                         | NULL                    | NULL                         | NULL        |           | NULL       | NULL        | NULL      | 0             | 0          | 0         | 0 NULL                 | NULL           |                       | 1             | ONULL           |            | 44819    |
| 909  | NULL          | NULL<br>15        | NULL                         | NULL                    | 1 NULL                       | NULL        |           | NULL       | NULL        | NULL      | 0             | 0          | 0         | 0 NULL                 | NULL           |                       | 0             | O NULL          |            | 44819    |
| 910  |               | 13                | 0 24                         | 400                     | 1 NULL                       | NULL        |           | NOLL       | NULL        | NULL      | U             | U          | U         | UNULL                  | NOLL           |                       | U             | UNULL           |            | 44019    |
|      |               | Students Abb      | bott Source Static File      | (+)                     |                              |             |           |            |             |           |               |            | 4         |                        |                |                       | _             |                 |            | *        |
| Read | ly 810 of 909 | records found %   | & Accessibility: Investigate |                         |                              |             |           |            |             |           |               |            |           | Average: 0.238271605   | Count: 810     | Sum: 193 교광 Display 5 | Settings 🌐    | II II           | -          | - + 115% |

# ELA Growth

- Statewide Median: all students
- School points: only FAY students
- Growth compares current year to prior year
- PY Performance:
  - 1 Minimally Proficient
  - 2 Partially Proficient
  - 3 Proficient
  - 4 Highly Proficient

- ALL **FAY** students with growth scores included (includes RA\_EL)
- Only FAY students
- Only test **675**
- Only 4<sup>th</sup> Grade and higher
- Growth categories:
  - 0= low growth (SGP 1-33)
  - 1 = average growth (SGP 34-66)
  - 2 = high growth (SGP 67-99)

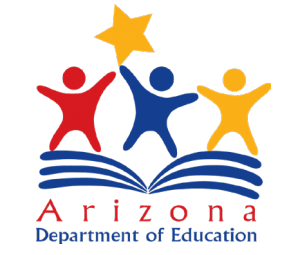

| AutoSave On • 😡 🏸 🖓 - 🤤 - 🗢 District Static File - Saved ~ |             |            |                      |                   |          | ic File • Saved 🗠    |                     | Q.               | Search (Alt+Q) |              |           | _             |            |                   |           |               | Potter, R       | ussel 🍘           | <b>m</b> – | o ×          |                                |
|------------------------------------------------------------|-------------|------------|----------------------|-------------------|----------|----------------------|---------------------|------------------|----------------|--------------|-----------|---------------|------------|-------------------|-----------|---------------|-----------------|-------------------|------------|--------------|--------------------------------|
| File                                                       | Home        | Insert     | Draw                 | Page Layou        | t Formi  | ulas Data Revie      | w View Help         | Acrobat Ta       | ble Design     |              |           |               |            |                   |           |               | _               |                   |            | Ģ Commen     | ts 🖻 Share                     |
|                                                            | 🔏 Cut       |            | Calibri              | ~ 11              | - A A    | === *                | ab Wrap Text        | General          | *              |              | E.        | Normal        | Bad        | Good              |           |               | ∑ AutoSum       | AT O              |            | 8            |                                |
| Paste                                                      | Copy        | <          | BIUS                 | · []              | CA- A-   |                      | E Merce & Center    | 5 ~ %            | € <u>0</u> .00 | Conditional  | Format as | Neutral       | Calculatio | on Check Cell     | × Insert  | Delete Format | Fill ∽          | Sort & Find &     | Analyze    | Serisitivity |                                |
| ~                                                          | SFormat     | Painter    |                      | · · · · · ·       |          |                      |                     | + 10 4           |                | Formatting ~ | Table ~   |               |            |                   |           | ~ ~           | ♦ Clear ¥       | Filter - Select - | Data       |              |                                |
| (                                                          | Clipboard   | F <u>u</u> |                      | Font              | E        | Aligr ا              | nment               | Numbe            | r Fa           |              |           | 5             | tyles      |                   |           | Cells         | Ed              | iting             | Analysis   | Sensitivity  | ^                              |
| AN170                                                      | · · ·       | : 8        | $\omega^{2} = f_{K}$ | NULL              |          |                      |                     |                  |                |              |           |               |            |                   |           |               |                 |                   |            |              | *                              |
| 41                                                         | AD          | AE         | AF                   | AG                | AH       | LA IA                | AK                  | AL               | AM             | AN           |           | AO            | AP         | AQ                | AR        | AS            | AT              | AU                | AV         | AW           | AX 🔺                           |
| 1 SPE                                                      | D 💌 Fos     | ber 💌 Ho   | meiess 👻 M           | illitary 💌 EL     | 💌 💌 Sul  | bject 💌 SubjectGrade | 💌 Performance 💌 Sci | aleScore 💌 State | wideTeste      | SGP_CCR      | SGP_C     | CR_Category 💌 | SGP_PPCBG  | SGP_PPCRG_Categor | y at PYSS | PY_Performa   | unce 💌 SGTEY 💽  | SGT_SS_Target     | 🗙 ELPROF   | * PVELPROF   | <ul> <li>ElGrowth 5</li> </ul> |
| 5                                                          | 0           | 0          | 0                    | 0                 | 0        | 675 ELA Grade 3      | 1                   | 2483             |                | 1 NULL       | NULL      |               | NULL       | NULL              | NULL      | NULL          | NULL            | NULL              | NULL       | NULL         | NULL                           |
| 6                                                          | 1           | 0          | 0                    | 0                 | 0        | 675 ELA Grade 3      | 1                   | 2468             |                | 1 NULL       | NULL      |               | NULL       | NULL              | NULL      | NULL          | NULL            | NULL              | NULL       | NULL         | NULL                           |
| 1                                                          | 1           | 0          | 0                    | 0                 | 0        | 675 ELA Grade 3      | 1                   | 2455             |                | 1 NULL       | NULL      |               | NULL       | NULL              | NULL      | NULL          | NULL            | NULL              | NULL       | NULL         | NULL                           |
| 10                                                         | 0           | 0          | 0                    | 0                 | 0        | 675 ELA Grade 3      | 1                   | 2479             |                | 1 NULL       | NULL      |               | NULL       | NULL              | NULL      | NULL          | NULL            | NULL              | NULL       | NULL         | NULL                           |
| 13                                                         | 0           | 0          | 0                    | 0                 | 0        | 675 ELA Grade 3      | 1                   | 2470             |                | 1 NULL       | NULL      |               | NULL       | NULL              | NULL      | NULL          | NUC             | NUD               | NULL       | NULL         | NULL                           |
| 16                                                         | 1           | 0          | 0                    | 0                 | 0        | 675 ELA Grade 3      | 1                   | 2485             |                | 1 NULL       | NULL      |               | NULL       | NULL              | NULL      | NULL          | NULL            | NULL              | NULL       | NULL         | NULL                           |
| 17                                                         | 0           | 0          | 0                    | 0                 | 0        | 675 ELA Grade 3      | 1                   | 2463             |                | 1 NULL       | NULL      |               | NULL       | NULL              | NULL      | NULL          | NULL            | NULL              | NULL       | NULL         | NULL                           |
| 20                                                         | 0           | 0          | 0                    | 0                 | 1        | 675 ELA Grade 3      | 1                   | 2459             |                | 1 NULL       | NULL      |               | NULL       | NULL              | NULL      | NULL          | NULL            | NULL              |            | 2            | 3                              |
| 21                                                         | 0           | 0          | 0                    | 0                 | 1        | 675 ELA Grade 3      | 1                   | 2477             |                | 1 NULL       | NULL      |               | NULL       | NULL              | NULL      | NULL          | NULL            | NULL              |            | 2            | 2                              |
| 24                                                         | 0           | 0          | 0                    | 0                 | 0        | 675 ELA Grade 3      | 11                  | 2477             |                | 1 NULL       | NULL      |               | NULL       | NULL              | NULL      | NULL          | NULL            | NULL              | NULL       | NULL         | NULL                           |
| 25                                                         | 0           | 0          | 0                    | 0                 | 0        | 675 ELA Grade 3      | 1                   | 2485             |                | 1 NULL       | NULL      |               | NULL       | NULL              | NULL      | NULL          | NULL            | NULL              | NULL       | NULL         | NULL                           |
| 30                                                         | 0           | 0          | 0                    | 0                 | 1        | 675 ELA Grade 3      | 1                   | 2465             |                | 1 NULL       | NULL      |               | NULL       | NULL              | NULL      | NULL          | NULL            | NULL              |            | 2            | 2                              |
| 31                                                         | 0           | 0          | 0                    | 0                 | 0        | 675 ELA Grade 3      | 1                   | 2453             |                | 1 NULL       | NULL      |               | NULL       | NULL              | NULL      | NULL          | NULL            | NULL              | NULL       | NULL         | NULL                           |
| 34                                                         | 0           | 0          | 0                    | 0                 | 0        | 675 ELA Grade 3      | 1                   | 2437             |                | 1 NULL       | NULL      |               | NULL       | NULL              | NULL      | NULL          | NULL            | NULL              | NULL       | NULL         | NULL                           |
| 37                                                         | 0           | 0          | 0                    | 0                 | 0        | 675 ELA Grade 3      | 1                   | 2408             |                | 1 NULL       | NULL      |               | NULL       | NULL              | NULL      | NULL          | NULL            | NULL              | NULL       | NULL         | NULL                           |
| 41                                                         | 0           | 0          | 0                    | 0                 | 0        | 675 ELA Grade 3      | 1                   | 2465             |                | 1 NULL       | NULL      |               | NULL       | NULL              | NULL      | NULL          | NULL            | NULL              | NULL       | NULL         | NULL                           |
| 44                                                         | 0           | 0          | 0                    | 0                 | 0        | 675 ELA Grade 3      | 1                   | 2482             |                | 1 NULL       | NULL      |               | NULL       | NULL              | NULL      | NULL          | NULL            | NULL              | NULL       | NULL         | NULL                           |
| 48                                                         | 0           | 0          | 0                    | 0                 | 0        | 675 ELA Grade 3      | 1                   | 2465             |                | 1 NULL       | NULL      |               | NULL       | NULL              | NULL      | NULL          | NULL            | NULL              | NULL       | NULL         | NULL                           |
| 49                                                         | 0           | 0          | 0                    | 0                 | 0        | 675 ELA Grade 3      | 1                   | 2488             |                | 1 NULL       | NULL      |               | NULL       | NULL              | NULL      | NULL          | NULL            | NULL              | NULL       | NULL         | NULL                           |
| 51                                                         | 1           | 0          | 0                    | 0                 | 0        | 675 ELA Grade 3      | 1                   | 2486             |                | 1 NULL       | NULL      |               | NULL       | NULL              | NULL      | NULL          | NULL            | NULL              | NULL       | NULL         | NULL                           |
| 53                                                         | 0           | 0          | 0                    | 0                 | 0        | 675 ELA Grade 3      | 1                   | 2493             |                | 1 NULL       | NULL      |               | NULL       | NULL              | NULL      | NULL          | NULL            | NULL              | NULL       | NULL         | NULL                           |
| 55                                                         | 0           | 0          | 0                    | 0                 | 0        | 675 ELA Grade 3      | 1                   | 2453             |                | 1 NULL       | NULL      |               | NULL       | NULL              | NULL      | NULL          | NULL            | NULL              | NULL       | NULL         | NULL                           |
| 60                                                         | 0           | 0          | 0                    | 0                 | 0        | 675 ELA Grade 3      | 1                   | 2486             |                | 1 NULL       | NULL      |               | NULL       | NULL              | NULL      | NULL          | NULL            | NULL              | NULL       | NULL         | NULL                           |
| 61                                                         | 0           | 0          | 0                    | 0                 | 0        | 675 ELA Grade 3      | 1                   | 2468             |                | 1 NULL       | NULL      |               | NULL       | NULL              | NULL      | NULL          | NULL            | NULL              | NULL       | NULL         | NULL                           |
| 62                                                         | 1           | 0          | 0                    | 0                 | 0        | 6/5 ELA Grade 3      | 1                   | 2492             |                | 1 NULL       | NULL      |               | NULL       | NULL              | NULL      | NULL          | NULL            | NULL              | NULL       | NULL         | NULL                           |
| 64                                                         | 1           | 0          | 0                    | 0                 | 0        | 675 ELA Grade 3      | 1                   | 2470             |                | 1 NULL       | NULL      |               | NULL       | NULL              | NULL      | NULL          | NULL            | NULL              | NULL       | NULL         | NULL                           |
| 66                                                         | 0           | 0          | 0                    | 0                 | 0        | 675 ELA Grade 3      | 1                   | 2400             |                | 1 NULL       | NULL      |               | NULL       | NULL              | NULL      | NULL          | NUD             | NUU               | NULL       | NULL         | NULL                           |
| 67                                                         | 0           | 0          | 0                    | 0                 | 0        | 675 ELA Grade 3      | 1                   | 2474             |                | 1 NULL       | NULL      |               | NULL       | NULL              | NULL      | NULL          | NULL            | NULL              | NULL       | NULL         | NULL                           |
| 69                                                         | 0           | 0          | 0                    | 0                 | 0        | 675 ELA Grade 3      | 1                   | 2483             |                | 1 NULL       | NULL      |               | NULL       | NULL              | NULL      | NULL          | NULL            | NULL              | NULL       | NULL         | NULL                           |
| 70                                                         | 1           | 0          | 0                    | 0                 | 0        | 675 ELA Grade 3      | 1                   | 2457             |                | 1 NULL       | NULL      |               | NULL       | NULL              | NULL      | NULL          | NULL            | NULL              | NULL       | NULL         | NULL                           |
| 73                                                         | 0           | 0          | 0                    | 0                 | 0        | 675 ELA Grade 3      | 1                   | 2486             |                | 1 NULL       | NULL      |               | NULL       | NULL              | NULL      | NULL          | NULL            | NULL              | NULL       | NULL         | NULL                           |
| 74                                                         | 0           | 0          | 0                    | 0                 | 0        | 675 ELA Grade 3      | 1                   | 2474             |                | 1 NULL       | NULL      |               | NULL       | NULL              | NULL      | NULL          | NULL            | NULL              | NULL       | NULL         | NULL                           |
| 76                                                         | 1           | 0          | 0                    | 0                 | 0        | 675 ELA Grade 3      | 1                   | 2455             |                | 1 NULL       | NULL      |               | NULL       | NULL              | NULL      | NULL          | NULL            | NULL              | NULL       | NULL         | NULL                           |
| 78                                                         | 0           | 0          | 0                    | 0                 | 0        | 675 ELA Grade 3      | 1                   | 2466             |                | 1 NULL       | NULL      |               | NULL       | NULL              | NULL      | NULL          | NULL            | NULL              | NULL       | NULL         | NULL                           |
| 81                                                         | 0           | 0          | 0                    | 0                 | 0        | 675 ELA Grade 3      | 1                   | 2463             |                | 1 NULL       | NULL      |               | NULL       | NULL              | NULL      | NULL          | NULL            | NULL              | NULL       | NULL         | NULL                           |
| 85                                                         | 0           | 0          | 0                    | 0                 | 1        | 675 ELA Grade 3      | 1                   | 2444             |                | 1 NULL       | NULL      |               | NULL       | NULL              | NULL      | NULL          | NULL            | NULL              |            | 2            | 2                              |
| 80                                                         | 0           | 0          | 0                    | 0                 | 0        | 675 ELA Grade 3      | 1                   | 2480             |                | 1 NULL       | NULL      |               | NULL       | NULL              | NULL      | NULL          | NULL            | NULL              | NULL       | NULL         | NULL                           |
| 90                                                         | 0           | U          | U                    | U                 | U        | 075 ELA GIAGE 3      | 2                   | 2000             |                | INULL        | NULL      |               | NULL       | NULL              | NULL      | NULL          | NULL            | NULL              | NULL       | NULL         | NULL                           |
|                                                            |             | Students   | Abbott So            | urce EL/          | A Prof S | tatic File 🛞         |                     |                  |                |              |           |               |            | 4                 |           |               |                 |                   |            |              | +                              |
| Ready                                                      | Filter Mode | G.         | TX Acces             | sibility: Investi | gate     |                      |                     |                  |                |              |           |               |            |                   |           | Count: 160 Su | m: 0 교육 Display | Settings 🌐        |            |              | + 100%                         |

# Math Proficiency and Growth

#### Proficiency

- Only FAY students
- Only test **677**
- Only 3<sup>rd</sup> Grade and higher
- Proficiency cutoffs vary by test
- Proficiency is scaled:
  - 1 Minimally Proficient
  - 2 Partially Proficient
  - 3 Proficient
  - 4 Highly Proficient

#### Growth

- ALL **FAY** students with growth scores included
- Only FAY students
- Only test 677
- Only 4<sup>th</sup> Grade and higher
- Growth categories:
  - 0= low growth (SGP 1-33)
  - 1 = average growth (SGP 34-66)
  - 2 = high growth (SGP 67-99)

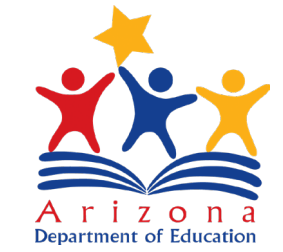

| AutoSave     | On 🔍      |            |                |             |                | Dist           | rict Static File • Saved 🗸 |                   | P Search (          | Alt+Q)       |                             |              |        |              |                |          | Potter,               | Russel 🐨 | <b>x</b> –     | o x        |
|--------------|-----------|------------|----------------|-------------|----------------|----------------|----------------------------|-------------------|---------------------|--------------|-----------------------------|--------------|--------|--------------|----------------|----------|-----------------------|----------|----------------|------------|
| File         | Home      | Insert     | Draw P         | age Layout  | Formulas       | Data           | Review View Hel            | p Acrobat         | Table Design        |              |                             |              |        |              |                |          |                       |          | Comments       | 🖻 Share    |
| Table Name   | - 07      | Summariz   | e with PivotTa | able 📃      | TT P           | 5. Proper      | Header Ro                  | w 🗌 First Column  | Filter Button       |              |                             |              |        |              |                |          |                       |          |                |            |
| Table4       | 5         | Remove D   | uplicates      |             |                | Dopen          | m Browser 🗌 Total Row      | Last Column       |                     |              |                             |              |        |              |                |          |                       |          |                |            |
| '⊞' Resize ] | fable 🖫   | Convert to | Range          | Slicer      | Export Refres  | Sin Si Untini. | Banded Re                  | ows 🗌 Banded Colu | imns                |              |                             |              |        |              |                |          |                       |          |                |            |
| Properti     | es        |            | Tools          |             | Exter          | rnal Table Dat | a                          | Table Style Opti  | ons                 |              |                             | Table Styl   | es     |              |                |          |                       |          |                | ~          |
| A 1495       | * 1       |            |                | ELA Crada 6 |                |                |                            |                   |                     |              |                             |              |        |              |                |          |                       |          |                |            |
| AJ485        |           | _          | Jx             | ELA Grade d | ).             |                |                            |                   |                     |              |                             |              |        |              |                |          |                       |          |                |            |
| al           | AC        | AD         | AE             | AF          | AG             | AH             | AI AJ                      | AK                | AL                  | AM           | AN                          | AO           | A      | р            | AQ             | AR       | AS AT                 | A A      | U AV           | A\ -       |
| 1 Multip     | leRaces 🗷 | SPED       | r Foster 💌     | Homeless    | 💌 Military 🔽 I | EL 💌 S         | ubject 💌 SubjectGrade      | 🕈 Performance 💌   | ScaleScore 💌 States | wideTested 📲 | SGP_CCR <mark>+I</mark> SGP | CCR_Category | SGP_PP | CRG 🔄 SGP_PF | CRG_Category • | PVSS 🛣 P | Y_Performance 💌 SGTCY | 💌 SGT_SS | Target 💌 ELPRO | E 💌 PYELPI |
| 425          | C         | 0 (        | 0 0            |             | 0 0            | 0              | 675 ELA Grade 6            | 2                 | 2537                | 1            | 4                           |              | 0      | 1            | 0              | 2557     | 3 NULL                | NULL     | NULL           | NULL       |
| 483          | C         | D          | 1 0            |             | 0 0            | 1              | 675 ELA Grade 6            | 1                 | 2484                | 1            | 4                           |              | 0      | 3            | 0              | 2483     | 1 NULL                | NULL     |                | 3          |
| 484          | C         | 0 (        | 0 0            |             | 0 0            | 0              | 675 ELA Grade 6            | 1                 | 2496                | 1            | 5                           |              | 0      | 2            | 0              | 2516     | 2 NULL                | NULL     | NULL           | NULL       |
| 485          | 0         |            | 0 0            |             | 0 0            | 0              | 675 ELA Grade 6            | 1                 | 2522                | 1            | 6                           |              | 0      | 3            | 0              | 2539     | 3 NULL                | NULL     | NULL           | NULL       |
| 491          |           |            | 0 0            |             | 0 0            | 0              | 675 ELA Grade 6            | 1                 | 2493                | 1            | 0                           |              | 0      | 3            | 0              | 2500     | 2 NULL                | NULL     | NULL           | NULL       |
| 495          |           | n          | 0 0            |             | 0 0            | 0              | 675 ELA Grade 6            | 1                 | 2507                | 1            | 10                          |              | 0      | 3            | 0              | 2514     | 2 NULL                | NULL     | NULL           | NULL       |
| 499          |           | n i        | 0 0            | 1           | 0 0            | 0              | 675 ELA Grade 6            | 1                 | 2526                | 1            | 10                          |              | 0      | 4            | 0              | 2536     | 3 NULL                | NULL     | NULL           | NULL       |
| 500          | 0         | 0 1        | 0 0            |             | 0 0            | 1              | 675 ELA Grade 6            | 1                 | 2513                | 1            | 11                          |              | 0      | 5            | 0              | 2519     | 2 NULL                | NULL     | in our         | 3          |
| 502          | c         | D          | 1 0            |             | 0 0            | 1              | 675 ELA Grade 6            | 1                 | 2489                | 1            | 12                          |              | 0      | 9            | 0              | 2476     | 1 NULL                | NULL     |                | 2          |
| 504          | C         | D          | 1 0            | 1           | 0 0            | 0              | 675 ELA Grade 6            | 1                 | 2516                | 1            | 14                          |              | 0      | 7            | 0              | 2520     | 2 NULL                | NULL     | NULL           | NULL       |
| 505          | C         | 0          | 0 0            | )           | 0 0            | 0              | 675 ELA Grade 6            | 1                 | 2516                | 1            | 14                          |              | 0      | 7            | 0              | 2525     | 3 NULL                | NULL     | NULL           | NULL       |
| 506          | C         | 0 (        | 0 0            | K.          | 0 0            | 0              | 675 ELA Grade 6            | 3                 | 2564                | 1            | 16                          |              | 0      | 9            | 0              | 2575     | 4 NULL                | NULL     | NULL           | NULL       |
| 507          | C         | D          | 1 0            |             | 0 0            | 0              | 675 ELA Grade 6            | 1                 | 2497                | 1            | 16                          |              | 0      | 9            | 0              | 2503     | 1 NULL                | NULL     | NULL           | NULL       |
| 508          | C         | 0)         | 0 0            | <u> </u>    | 0 0            | 0              | 675 ELA Grade 6            | 1                 | 2516                | 1            | 17                          |              | 0      | 9            | 0              | 2517     | 2 NULL                | NULL     | NULL           | NULL       |
| 510          | C         | D          | 0 0            |             | 0 0            | 1              | 675 ELA Grade 6            | 1                 | 2500                | 1            | 19                          |              | 0      | 12           | 0              | 2495     | 1 NULL                | NULL     |                | 3          |
| 513          | C         | 0          | 0 0            | 1           | 0 0            | 0              | 675 ELA Grade 6            | 1                 | 2519                | 1            | 20                          |              | 0      | 10           | 0              | 2519     | 2 NULL                | NULL     | NULL           | NULL       |
| 514          | C         | D          | 0 0            |             | 0 0            | 0              | 675 ELA Grade 6            | 1                 | 2497                | 1            | 20                          |              | 0      | 15           | 0              | 2486     | 1 NULL                | NULL     | NULL           | NULL       |
| 515          | C         | 0 (        | 0 0            |             | 0 0            | 0              | 675 ELA Grade 6            | 2                 | 2534                | 1            | 22                          |              | 0      | 12           | 0              | 2543     | 3 NULL                | NULL     | NULL           | NULL       |
| 516          | 0         | 0          | 0 0            |             | 0 0            | 0              | 675 ELA Grade 6            | 3                 | 2555                | 1            | 22                          |              | 0      | 12           | 0              | 2549     | 3 NULL                | NULL     | NULL           | NULL       |
| 517          | 0         |            | 1 0            | E I         | 0 0            | 0              | 675 ELA Grade 6            | 1                 | 2500                | 1            | 24                          |              | 0      | 18           | 0              | 2486     | 1 NULL                | NULL     | NULL           | NULL       |
| 520          | 1         | 1          | 0 0            |             | 0 0            | 0              | 675 ELA Grade 6            | 1                 | 2503                | 1            | 25                          |              | 0      | 18           | 0              | 2492     | 2 NULL                | NULL     | NULL           | NULL       |
| 523          | -         | 1          | 1 0            |             | 0 0            | 0              | 675 ELA Grade 6            | 2                 | 2564                | 1            | 20                          |              | 0      | 14           | 0              | 2555     | A NULL                | NULL     | NULL           | NULL       |
| 524          | 0         | 0 1        | 0 0            |             | 0 0            | 0              | 675 FLA Grade 6            | 1                 | 2522                | 1            | 29                          |              | 0      | 15           | 0              | 2514     | 2 NUL                 | NULL     | NULL           | NULL       |
| 525          | 0         | D          | 0 0            |             | 0 0            | 0              | 675 ELA Grade 6            | 1                 | 2516                | i            | 29                          |              | 0      | 16           | 0              | 2512     | 2 NULL                | NULL     | NULL           | NULL       |
| 526          | C         | 0          | 0 0            |             | 0 0            | 0              | 675 ELA Grade 6            | 3                 | 2586                | 1            | 30                          |              | 0      | 20           | 0              | 2575     | 4 NULL                | NULL     | NULL           | NULL       |
| 527          | C         | D          | 0 0            | )           | 0 0            | 1              | 675 ELA Grade 6            | 1                 | 2500                | 1            | 30                          |              | 0      | 23           | 0              | 2476     | 1 NULL                | NULL     |                | 3          |
| 528          | C         | 0          | 1 0            |             | 0 0            | 0              | 675 ELA Grade 6            | 1                 | 2510                | 1            | 32                          |              | 0      | 20           | 0              | 2503     | 1 NULL                | NULL     | NULL           | NULL       |
| 529          | C         | D          | 1 0            |             | 0 0            | 1              | 675 ELA Grade 6            | 1                 | 2497                | 1            | 38                          |              | 1      | 37           | 1              | 2483     | 1 NULL                | NULL     |                | 3          |
| 534          | C         | D )        | 0 0            | (           | 0 0            | 0              | 675 ELA Grade 6            | 1                 | 2516                | 1            | 39                          |              | 1      | 23           | 0              | 2506     | 1 NULL                | NULL     | NULL           | NULL       |
| 536          | C         | 0          | 0 0            |             | 0 0            | 0              | 675 ELA Grade 6            | 3                 | 2567                | 1            | 40                          |              | 1      | 25           | 0              | 2548     | 3 NULL                | NULL     | NULL           | NULL       |
| 537          | C         | 0 1        | 0 0            |             | 0 0            | 0              | 675 ELA Grade 6            | 1                 | 2514                | 1            | 41                          |              | 1      | 29           | 0              | 2495     | 1 NULL                | NULL     | NULL           | NULL       |
| 538          | C         | 0          | 0 0            |             | 0 0            | 0              | 675 ELA Grade 6            | 3                 | 2557                | 1            | 41                          |              | 1      | 28           | 0              | 2552     | 3 NULL                | NULL     | NULL           | NULL       |
| 539          | C         | 0          | 1 0            |             | 0 1            | 0              | 675 ELA Grade 6            | 1                 | 2511                | 1            | 45                          |              | 1      | 35           | 1              | 2492     | 1 NULL                | NULL     | NULL           | NULL       |
| 544          | 0         | 0          | 0 0            |             | 0 0            | 0              | 675 ELA Grade 6            | 3                 | 2558                | 1            | 45                          |              | 1      | 31           | 0              | 2548     | 3 NULL                | NULL     | NULL           | NULL       |
| 547          | 0         |            | 0 0            |             | 0 0            | 1              | 675 ELA Grade 6            | 2                 | 2001                | 1            | 47                          |              | 1      | 34           | 0              | 2531     | 3 NULL                | NULL     | NULL           | 2          |
| 540          |           | n          | 0 0            |             | 0 0            | 0              | 675 ELA Grade 6            | 2                 | 2514                | 1            | 40<br>50                    |              | 1      | 34           | 1              | 2500     | 3 NULL                | NULL     | NUU            | NUU        |
| 550          | 0         | n i        | 0 0            |             | 0 0            | 0              | 675 ELA Grade 6            | 2                 | 2534                | 1            | 50                          |              | 1      | 31           | 1              | 2517     | 2 NULL                | NULL     | NUU            | NULL       |
| 552          | 1         | 1          | 1 0            | E           | 0 0            | 0              | 675 ELA Grade 6            | 1                 | 2507                | 1            | 51                          |              | 1      | 51           | 1              | 2492     | 1 NULL                | NULL     | NULL           | NULL       |
|              |           | udanta I   | Abbett Co      |             | and Cost       | tile .         | 0                          |                   | 1                   | 1            |                             |              |        |              |                | 1        |                       |          |                |            |
|              | stu       | accents .  | ADDOLL SOUL    | ELA         | Static         | CIIE I         | $\odot$                    |                   |                     |              |                             |              | 4      |              |                |          |                       | (m)      |                | 4          |

Ready Filter Mode % Accessibility: Investigate

🖙 Display Settings 🔠 🗉 — — 📲 — + 100%

## Graduation and Dropout

- Data is *not* in the static file
- Reported separately via enrollment codes

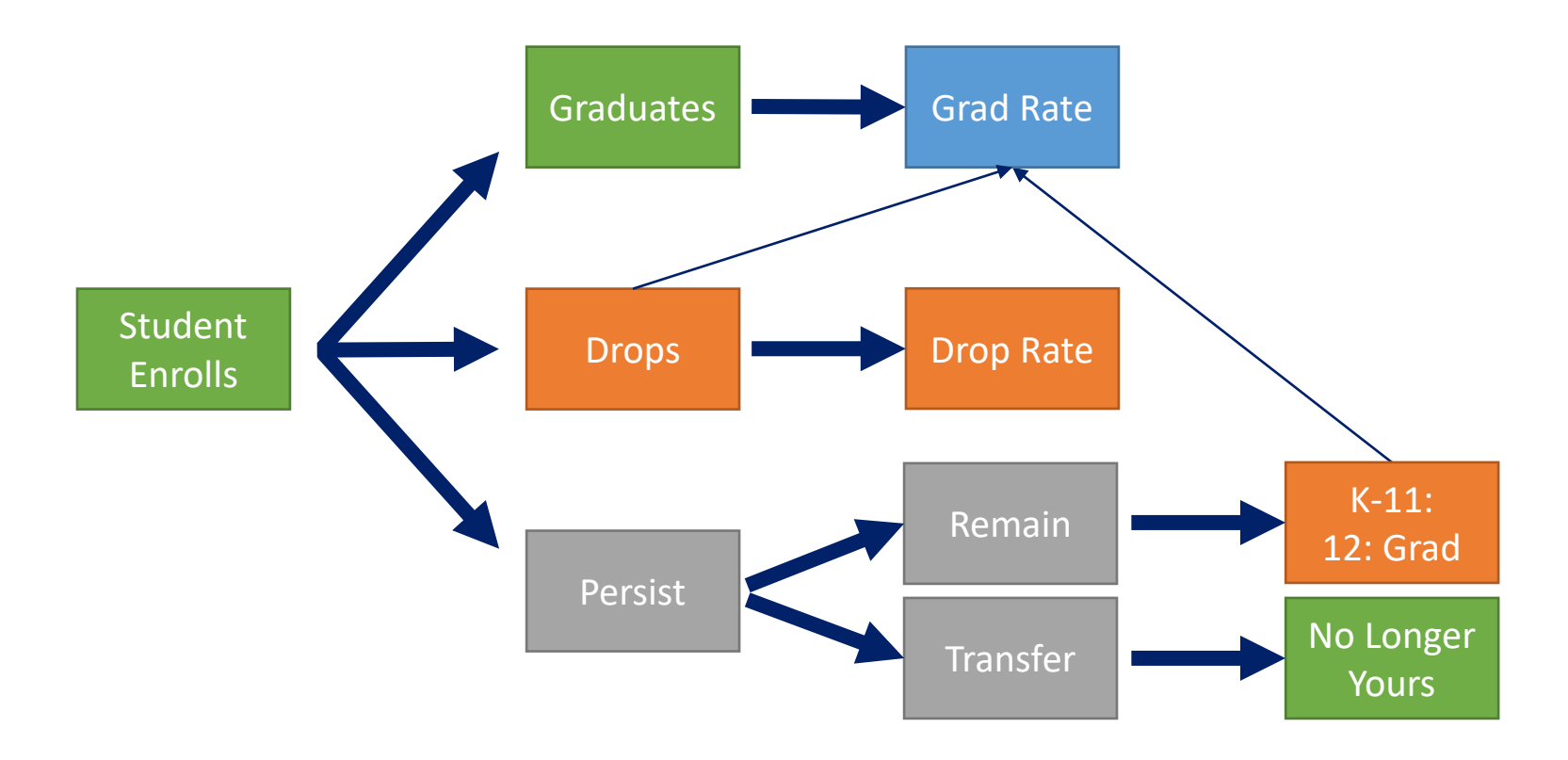

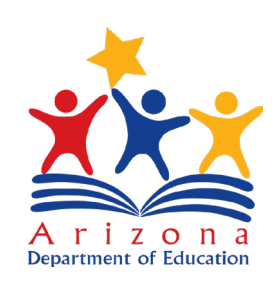

### Recap on the Static File

- Download and open in Excel
- Use extra worksheets for different filters
- Refer to the Codebook and Business Rules for each calculation

#### Technical Manuals & Codebooks

#### Current

- A-F Letter Grade Technical Manuals
- Fiscal Year 2022 K-8 Traditional Schools Business Rules (Posted 3/3/2022)
- Fiscal Year 2022 9-12 Traditional Schools Business Rules (Posted 5/10/2022)
- Fiscal Year 2022 Alternative Schools Business Rules (Posted 5/10/2022)
- <u>Fiscal Year 2022 Non-Typical Schools Business Rules</u>(Posted 5/10/2022)

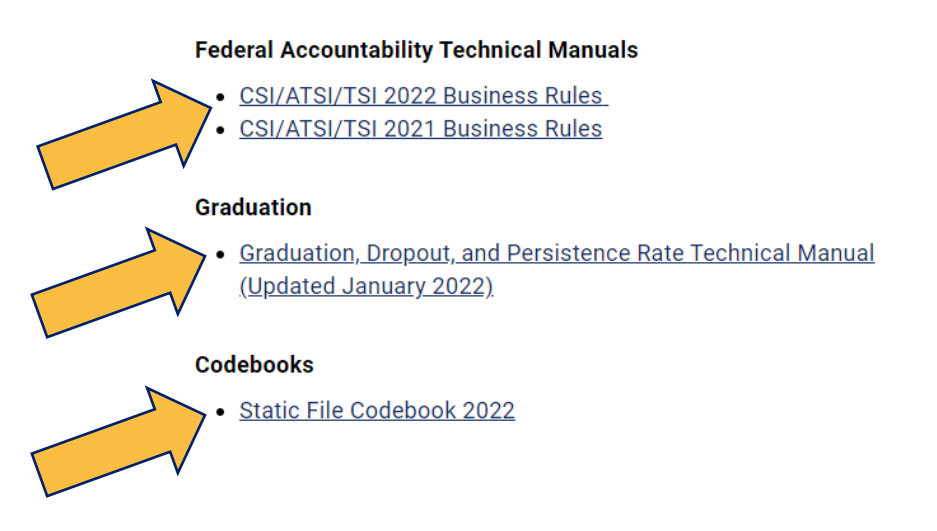

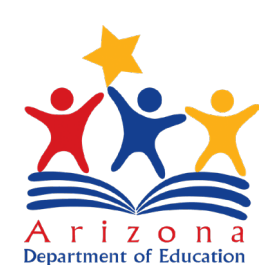

## Next Steps

CSI 102a – Student Data and the Accountability Dashboard

CSI 102b – Introduction to the Static File

CSI 103 – Interrogating the Static File

Questions?

- russel.potter@azed.gov
- 602-542-3281

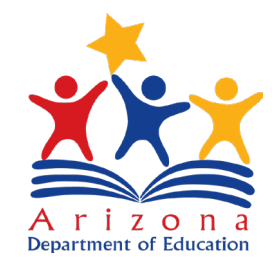